# **THOMSON REUTERS®**

## DATA IMPORT TEMPLATES GUIDE

## FOR TAX YEAR 2020

Last Updated: August 05, 2021

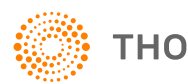

THOMSON REUTERS®

## COPYRIGHT NOTICE

© 2020-2021 Thomson Reuters/Tax & Accounting. All rights reserved. Republication or redistribution of Thomson Reuters content, including by framing or similar means, is prohibited without the prior written consent of Thomson Reuters. Thomson Reuters and the Kinesis logo are trademarks of Thomson Reuters and its affiliated companies. More information can be found here.

Last Updated: August 05, 2021

## **TABLE OF CONTENTS**

| Chapter 1: Data Import Templates                          | 1  |
|-----------------------------------------------------------|----|
| Sections in This Guide                                    | 1  |
| Chapter 2: Performing an Import/Export                    |    |
| Performing an Import                                      | 3  |
| Checking the Import Batch Status                          |    |
| Performing an Export                                      |    |
| Checking the Export Batch Status                          | 13 |
| Chapter 3: How the Audit Button Works                     | 16 |
| Chapter 4: Asset Template                                 | 19 |
| Asset_Template.xlsm                                       | 19 |
| Required Fields for Import                                |    |
| Drop-down Listings                                        |    |
| Navigation for Fields in the Asset Template               |    |
| Tabs on the Asset Template                                |    |
| What is Available to Import?                              | 23 |
| Chapter 5: Capital Gain Template                          |    |
| Cap_Gain_Template.xlsm                                    | 25 |
| Required Fields for Import                                |    |
| Drop-Down Listings                                        |    |
| Navigation for Fields in the Capital Gain Template        |    |
| Tabs on the Capital Gain Template                         |    |
| What is Available to Import?                              |    |
| Chapter 6: 1040 Brokerage Statement Template              |    |
| 1040_2020_BrkStmt_Template.xlsm                           |    |
| Required Fields for Import                                |    |
| Drop-down Listings                                        |    |
| Navigation for Fields in the Brokerage Statement Template |    |
| Tabs on the Brokerage Statement Template                  | 31 |
| What is Available to Import?                              |    |

| Chapter 7: 1040 Charitable Contribution Template  |    |
|---------------------------------------------------|----|
| 1040_2020_CHARCONTRI_Template.xlsm                |    |
| Required Fields for Import                        |    |
| Drop-down Listings                                |    |
| Navigation for Fields in the Asset Template       |    |
| Tabs on the Charitable Contribution Template      |    |
| What is Available to Import?                      |    |
| Chapter 8: 1040 Crypto Gain Template              |    |
| CryptoGain_Template.xlsm                          |    |
| Required Fields for Import                        |    |
| Drop-Down Listings                                | 40 |
| Navigation for Fields in the Crypto Gain Template |    |
| Tabs on the Crypto Gain Template                  | 40 |
| What is Available to Import?                      | 41 |
| Chapter 9: 1040 K-1 Template                      |    |
| 1040_2020_Sch_K_1_Template.xlsm                   | 42 |
| Required Fields for Import                        |    |
| Drop-down Listings                                | 43 |
| Navigation for Fields in the K1 Template          | 43 |
| Tabs on the K1 Template                           |    |
| What is Available to Import?                      | 46 |
| Chapter 10: 1040 PFIC Template                    |    |
| PFIC_Template.xlsm                                | 47 |
| Required Fields for Import                        |    |
| Drop-down Listings                                |    |
| Navigation for Fields in the PFIC Template        |    |
| Tabs on the PFIC Template                         |    |
| What is Available to Import?                      | 51 |
| Chapter 11: 1065 Rental Template                  |    |
| 1065_2020_Rental_Template.xlsm                    |    |
| Required Fields for Import on Rental_Template     | 53 |
| Drop-down Listings                                |    |
| Navigation for Fields in the Rental Template      |    |

| Tabs on the Rental Template                                     | 54 |
|-----------------------------------------------------------------|----|
| What is Available to Import?                                    |    |
| Chapter 12: 1040 Schedule C and E Templates                     |    |
| 1040_2020_Sch_C_Template.xlsm and 1040_2020_Sch_E_Template.xlsm |    |
| Required Fields for Import on Sch_C_Template                    |    |
| Required Fields for Import on Sch_E_Template                    |    |
| Drop-down Listings                                              |    |
| Navigation for Fields in the Schedule C and E Templates         |    |
| Tabs on the Schedule C and E Templates                          |    |
| What is Available to Import?                                    | 61 |
| Chapter 13: 1041 K-1 Template                                   | 63 |
| 1041 2020 Sch K 1 Template.xlsm                                 | 63 |
| Required Fields for Import                                      |    |
| Drop-down Listings                                              |    |
| Navigation for Fields in the K1 Template                        | 64 |
| Tabs on the K1 Template                                         |    |
| What is Available to Import?                                    | 66 |
| Chapter 14: Deleting Data on Import                             | 68 |
| How Data is Deleted on Import                                   |    |
| Asset Template                                                  |    |
| Capital Gain, Charitable Contribution, Crypto Gain Templates    |    |
| Activity Type Templates                                         | 70 |
| PFIC Template                                                   | 71 |
| Example                                                         | 71 |
| Asset Template Example                                          | 71 |
| Chapter 15: Changes for the 2020 Tax Year                       | 73 |
| Chapter 16: FAQs                                                |    |

## **CHAPTER 1: DATA IMPORT TEMPLATES**

The following import templates are based fully in Excel, as listed below:

|                          | 1040         | 1041         | 1065         | 1120         |
|--------------------------|--------------|--------------|--------------|--------------|
| ASSET TEMPLATE           | $\checkmark$ | $\checkmark$ | $\checkmark$ | $\checkmark$ |
| BROKERAGE STATEMENT      | $\checkmark$ |              |              |              |
| CAPITAL GAIN TEMPLATE    | $\checkmark$ | $\checkmark$ | $\checkmark$ | $\checkmark$ |
| CHARITABLE CONTRIBUTIONS | $\checkmark$ |              |              |              |
| CRYPTO GAIN              | $\checkmark$ |              |              |              |
| K1 TEMPLATE              | $\checkmark$ | $\checkmark$ |              |              |
| PFIC TEMPLATE            | $\checkmark$ |              |              |              |
| RENTAL                   |              |              | $\checkmark$ |              |
| SCHEDULE C               | $\checkmark$ |              |              |              |
| SCHEDULE E               | $\checkmark$ |              |              |              |

Each template is set up similarly, with multiple tabs that are similar in nature, but each template has a different purpose. The first tab for each template is the **TR\_Setup** tab. This tab includes required information and an **Audit Data** button.

## **SECTIONS IN THIS GUIDE**

- Performing an Import/Export
  - Performing an Import (page 3)
  - Checking the Import Batch Status (page 9)
  - Performing an Export (page 11)
  - Checking the Export Batch Status (page 13)
- How the Audit Button Works (page 16)

- Asset Template (page 19)
- Capital Gain Template (page 25)
- 1040 Brokerage Statement Template (page 30)
- 1040 Charitable Contribution Template (page 35)
- 1040 Crypto Gain Template (page 39)
- 1040 K-1 Template (page 42)
- 1040 PFIC Template (page 47)
- 1065 Rental Template (page 53)
- 1040 Schedule C and E Templates (page 57)
- 1041 K-1 Template (page 63)
- Deleting Data on Import (page 68)
  - How Data is Deleted on Import (page 68)
    - Asset Template (page 69)
    - Capital Gain, Charitable Contribution, Crypto Gain Templates (page 70)
    - Activity Type Templates (page 70)
    - PFIC Template (page 71)
  - Example
    - Asset Template Example (page 71)
- Changes for the 2020 Tax Year (page 73)
- FAQs (page 74)

## CHAPTER 2: PERFORMING AN IMPORT/EXPORT

## **PERFORMING AN IMPORT**

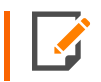

Please note that, prior to an import, existing data in the tax return will be deleted related to the import. Further details are located under *Deleting Data*.

The import processes will allow you to import one spreadsheet file at a time. The steps to upload follow.

- 1. Complete the client data utilizing the template file.
- 2. Make sure that the template file has been saved and closed prior to import. A good practice is to substitute the *Master* in the template name with an actual client name.
- 3. Open the application.
- 4. Go to Returns Processing > Import/Export > Data Templates > Import.

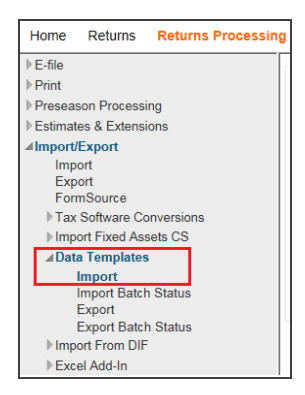

#### Figure 2:1

5. Select the Account number, Tax Year, and Return Type, and click Continue.

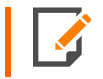

To locate more specific return(s), use the remaining optional filter options to narrow the list of returns that you wish to import. Click **Continue**.

6. The RS Browser will display a list of returns that met the criteria you identified. Select the desired return(s), and click **Continue**.

- 7. Select the desired return(s) you wish to import into by clicking their associated check boxes, and click **Continue**.
- 8. The Data Template Import upload screen displays.

| Account: 3777                         | Year:                    | Tax Type: 1065                                    | Locator: 5309KJ |
|---------------------------------------|--------------------------|---------------------------------------------------|-----------------|
| Choose file(s) and template(s)        | 2                        | Start Import Process<br>Select Locator for Import |                 |
|                                       | Drag a File He           | ere or                                            |                 |
| INFO The import files will have "XLSN | I" as the file extension | n. For example: dttmplt.XLSM                      |                 |

#### Figure 2:2

9. Click Browse for File.

5

10. Navigate to the location where the file is stored, and select the file.

| Choose File to Upload                                                                                 |           |                              |   |    |                |              | ×           |
|----------------------------------------------------------------------------------------------------|-----------|------------------------------|---|----|----------------|--------------|-------------|
| $\leftarrow$ $\rightarrow$ $\checkmark$ $\uparrow$ $\blacksquare$ $\rightarrow$ This PC $\rightarrow$ | Downloa   | ds ≻ CapGain                 | ~ | Ū  | ,○ Search C    | àpGain       |             |
| Organize 🔻 New folder                                                                                 |           |                              |   |    |                | ∎== <b>-</b> | ?           |
| 🧢 This PC                                                                                             | ^         | Name                         |   | Da | te modified    | Туре         |             |
| 🧊 3D Objects                                                                                          |           | 🔁 C5311KJ0_1120_2020_CapGain |   |    |                | Microso      | oft Excel N |
| 🛄 Desktop                                                                                             |           |                              |   |    |                |              |             |
| Documents                                                                                             |           |                              |   |    |                |              |             |
| 🖶 Downloads                                                                                           |           |                              |   |    |                |              |             |
| 👌 Music                                                                                               |           |                              |   |    |                |              |             |
| Pictures                                                                                              | <b>~</b>  | <                            |   |    |                |              | >           |
| File name: C53                                                                                        | 11KJ0_112 | 20_2020_CapGain              |   | ~  | Custom Files ( | *.XLSM)      | $\sim$      |
|                                                                                                    |           |                              |   |    | Open           | Cance        | el          |

#### Figure 2:3

11. Click Open.

#### 12. Click Next.

| Data Template Import           |                                             |                                                     | BATCH STATUS    |
|--------------------------------|---------------------------------------------|-----------------------------------------------------|-----------------|
| Account: 3777                  | Year:                                       | Tax Type: 1065                                      | Locator: 5309KJ |
| Choose file(s) and template(s) |                                             | 2 Start Import Process<br>Select Locator for Import |                 |
|                                | Drag a File<br>BROWSE FO<br>C5311KJ0_1120Ca | PR FILE >                                           |                 |
| INFO The import files will hav | e "XLSM" as the file exter                  | sion. For example: dttmplt.XLSM                     |                 |
|                                |                                             |                                                     | NEXT >          |

13. Click **Import** to start the import.

| Template              | e Import             |           | _         |                                      |                   | BATCH STA     |
|-----------------------|----------------------|-----------|-----------|--------------------------------------|-------------------|---------------|
|                       | Account: 3777        | Year      | :         | Tax Type: 1                          | 1065              | Locator: 5309 |
| Upload<br>Choose file | e(s) and template(s) |           | 2         | Start Import I<br>Select Locator for | Process<br>Import |               |
| Select                | Entity Name          | Entity Id | File Name | Password                             | File Size         | Status        |
| $\checkmark$          |                      |           | C5311KJ0  |                                      | 78.20 KB          |               |
|                       |                      |           |           |                                      |                   |               |
|                       |                      |           |           |                                      | < PREVIO          |               |

Figure 2:4

14. The job is queued. Once the **import job queued** screen displays, make a note of the batch job number, and click **OK**.

| Τe                  | emplates Import                                           |                        | ×                 |
|---------------------|-----------------------------------------------------------|------------------------|-------------------|
| A                   | ccount                                                    | Year                   | ТахТуре           |
| 3                   | 777                                                       |                        | Р                 |
|                     |                                                           |                        |                   |
| E                   | ntity Name                                                | File Name              | Status            |
| 5                   | 309KJ                                                     | C5311KJ0_1120_ CapGain | Import Job Queued |
| Imp<br>1 re<br>0 re | bort Batch Job :79974<br>eturns queued<br>eturns rejected |                        |                   |
|                     | ок                                                        |                        |                   |

#### Figure 2:5

15. Check the import batch status.

## **CHECKING THE IMPORT BATCH STATUS**

1. Go to Returns Processing > Import/Export > Data Templates > Import Batch Status.

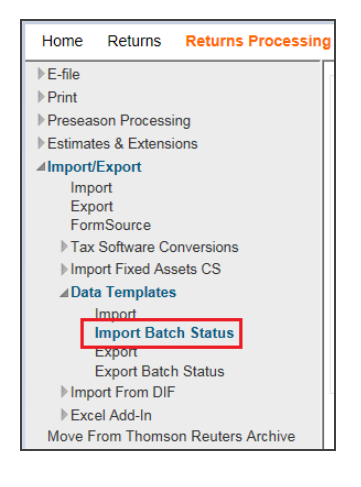

#### Figure 2:6

- 2. The **Batch Status** screen displays. Click **Continue** to accept the default **From** date when searching for an import batch that was generated on the default **From** date.
- 3. If you do wish to search a custom date range, adjust **From** and **To** dates to expand or narrow search ranges.

| Batch Status         |        |
|----------------------|--------|
| User: (ALL)          | ~      |
| Date Batch Submitted |        |
| From (MM/DD/YYYY):   |        |
| To (MM/DD/YYYY):     |        |
|                      |        |
|                      |        |
| Continue             | Cancel |

#### Figure 2:7

4. Click **Continue** to display list of import batches that match your specified date or range of dates.

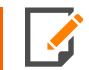

The default of the **To** date is always the current date.

5. Click the hyperlink Batch ID (job number) recorded in *Performing an Import (page 3)* to display the **Batch Status** detail screen.

| Data Templates Import Batches Found: |          |          |       |          |  |  |
|--------------------------------------|----------|----------|-------|----------|--|--|
| Date/Time                            | Tax Year | Tax Type | Items | Batch ID |  |  |
|                                      |          | 1041     | 1     | 71319    |  |  |
|                                      |          | 1041     | 1     | 71321    |  |  |
|                                      |          | 1041     | 1     | 71322    |  |  |
|                                      |          | 1041     | 1     | 71323    |  |  |
|                                      |          | 1065     | 1     | 71326    |  |  |
|                                      |          | 1120     | 1     | 71328    |  |  |
|                                      |          | 1120     | 1     | 71343    |  |  |
| 7 batches found.                     |          |          |       |          |  |  |
| Cancel                               |          |          |       |          |  |  |

#### Figure 2:8

6. The following screen appears. When the **Import Status** column displays *Import Complete*, you will be able to see the data in the desired return(s).

| Data Template Import Batch Details                                   |                |         |                 |                |            |  |  |
|----------------------------------------------------------------------|----------------|---------|-----------------|----------------|------------|--|--|
| Import Status for Batch ID 71343:                                    |                |         |                 |                |            |  |  |
| Import File                                                          | Process Status | Locator | Import Status   | Status Details | WIP Status |  |  |
|                                                                      | Batch Complete | 2202KI  | Import Complete |                | None       |  |  |
| MC2202KI8_Rental-Real-Estate-(Form8825)_102_8825-Rental-2_Asset.xlsm | Complete       | 2202KI  | Import Complete |                | None       |  |  |
| 2 records returned.                                                  |                |         |                 |                |            |  |  |
| Refresh Cancel Save [Save feature for IE10 & above only              | 1              |         |                 |                |            |  |  |

Figure 2:9

## **PERFORMING AN EXPORT**

The export processes will allow you to export multiple spreadsheets at a time.

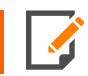

Tax returns must be closed for exports to process. If not closed, they will fail.

The steps to download are as follows.

- 1. Open and login to the RS Browser.
- 2. Go to Returns Processing > Import/Export > Data Templates > Export.

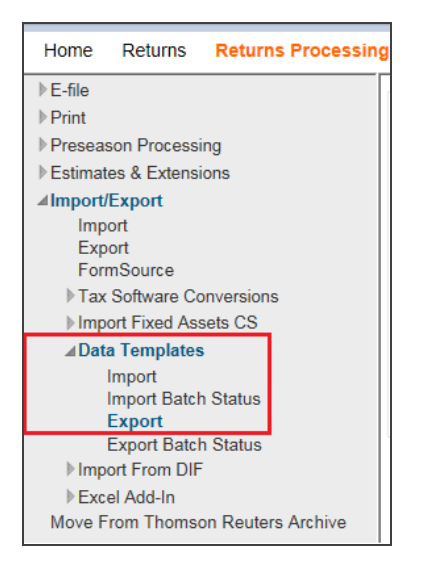

Figure 2:10

3. Select the **Account number**, **Tax Year**, **Return Type**, and the desired template mappings. Click **Continue**.

| Account: 3777                                                                | Sort List by:                                       | Assigned To:                  |
|------------------------------------------------------------------------------|-----------------------------------------------------|-------------------------------|
| Year:                                                                        | Locator                                             | Reviewer  Group               |
| Type:                                                                        | And Match These First<br>Characters of Sort Column: | Manager                       |
| 0 1041 0 990                                                                 | 2202                                                | (All)                         |
| 1120 706 1065 709                                                            |                                                     | Login ID/Group Name:<br>(All) |
| Limit List size to 500                                                       |                                                     |                               |
|                                                                              |                                                     |                               |
| elect 1 or more templat<br>elect Mapping(s)<br>Capital Gain<br>Asset         | te mappings                                         |                               |
| ielect <b>1 or more templat</b><br>elect Mapping(s)<br>Capital Gain<br>Asset | te mappings                                         |                               |
| ielect 1 or more templat<br>ielect Mapping(s)<br>Capital Gain<br>Asset       | te mappings                                         |                               |
| ielect 1 or more templat<br>ielect Mapping(s)<br>Capital Gain<br>Asset       | ie mappings                                         |                               |

#### Figure 2:11

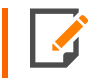

To locate specific return(s), use the remaining optional filters to narrow the list of returns that you wish to export. Click **Continue**.

- 4. The RS Browser will display a list of returns that met the criteria you identified. Select the desired return(s). Click **Continue**.
- 5. Select the desired return(s) for which you wish to generate an export file by clicking the associated check boxes. Click **Continue**.

6. Once the **Template Export Batch Job Number** screen displays, make a note of the batch job number. Click **Close**.

|                                                                                     |         | Data Tem      | plates Expor | t        |  |
|-------------------------------------------------------------------------------------|---------|---------------|--------------|----------|--|
| Firm                                                                                | Account |               | Year         | Тах Туре |  |
| FT                                                                                  | 3777    |               |              | 1120     |  |
|                                                                                     |         |               |              |          |  |
| Locator                                                                             |         | Status        |              |          |  |
| 2202KI                                                                              |         | Export Queued |              |          |  |
| Template Export Batch job: 71344<br>1 returns queued<br>0 returns rejected<br>Close |         |               |              |          |  |

#### Figure 2:12

7. Check the export batch status.

## **CHECKING THE EXPORT BATCH STATUS**

1. Go to Returns Processing > Import/Export > Data Templates > Export Batch Status.

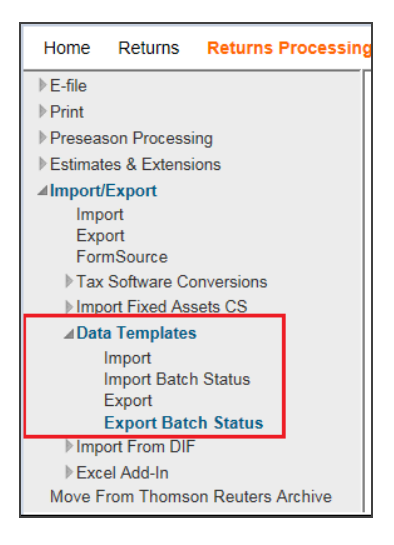

#### Figure 2:13

- 2. The **Batch Status** screen displays. Click **Continue** to accept the default **From** date when searching for an export batch that was generated on the default **From** date.
- 3. For a custom date range, adjust **From** and **To** dates to expand or narrow the search ranges.

4. Click **Continue** to display list of export batches that match your specified date or range of dates.

| Batch Status         |        |
|----------------------|--------|
|                      |        |
| Date Batch Submitted |        |
| From (MM/DD/////):   |        |
| To (MM/DD/YYYY):     |        |
|                      |        |
|                      |        |
|                      |        |
| Continue             | Cancel |

#### Figure 2:14

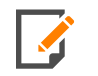

The default of the  ${\color{black} To}$  date is always the current date.

5. Click the hyperlink Batch ID (job number) recorded in *Performing an Export (page 11)* to display the **Batch Status** detail screen.

| Data Templates Export Batches Found: |          |          |       |          |  |  |  |
|--------------------------------------|----------|----------|-------|----------|--|--|--|
| Date/Time                            | Tax Year | Тах Туре | Items | Batch ID |  |  |  |
|                                      |          | 1041     | 1     | 71324    |  |  |  |
|                                      |          | 1065     | 1     | 71327    |  |  |  |
|                                      |          | 1120     | 1     | 71344    |  |  |  |
| 3 batches found.                     |          |          |       |          |  |  |  |
| Cancel                               |          |          |       |          |  |  |  |

Figure 2:15

6. The following screen appears. When the **Export Status** column displays *File Export Complete*, click **Download Al** or the hyperlink for an individual return to download the export file for a specific return.

| Data Te                     | Data Templates Export Batch Details                                                                                                    |                       |                      |             |                 |  |  |  |
|-----------------------------|----------------------------------------------------------------------------------------------------|-----------------------|----------------------|-------------|-----------------|--|--|--|
| Ex                          | Export Status for Batch ID 71344:                                                                                                    |                       |                      |             |                 |  |  |  |
| NOTE: A Pa<br>the 'Print Fi | NOTE: A Password input field indicates a password is required. These returns are not included in the Download All button. To download a password protected return when<br>the 'Print File Ready' status is displayed, please enter the password and click on the return's hyperlink. |                       |                      |             |                 |  |  |  |
| Return                      | Password                                                                                                    | Entity Name           | Export Status        | WIP Status  | Download Status |  |  |  |
| <u>2202KI</u>               |                                                                                                    | Data Import Templates | File Export Complete | <u>WIPO</u> |                 |  |  |  |
| 1 record                    | returned.                                                                                                    |                       |                      |             |                 |  |  |  |
| Refres                      | h Cance                                                                                                    | Download All          |                      |             |                 |  |  |  |

#### Figure 2:16

The file cannot be retrieved until the status says *File Export Complete*. Other status options that may appear include: *Export In Progress* and *Export Hyperlink in Progress*.

7. Click the **blue** hyperlink under **Return**. A pop-up message will appear asking to **Open** or **Save** the export file.

## CHAPTER 3: HOW THE AUDIT BUTTON WORKS

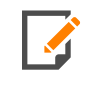

Use the **Audit Data** button to verify that your data is properly formatted and is not flagged as a problem. If any data is flagged, the import will not occur. By running the audit before import, you can see and correct problems before an import fails.

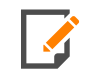

Flagged data will appear in yellow (see the second figure below).

We have incorporated an Audit Data button on the TR\_Setup tab (shown in the first figure below):

|   | A                  | В              | С |      | D      |
|---|--------------------|----------------|---|------|--------|
| 1 | Export/Import Name | CapGain        |   |      |        |
| 2 | Firm ID:           | client entered |   |      |        |
| 3 | Account ID:        | client entered |   |      |        |
| 4 | Year:              |                |   | \udi | t Data |
| 5 | Tax Type:          | 1040           | _ |      |        |
| 6 | Locator:           | client entered |   |      |        |
| 7 |                    |                |   |      |        |

#### Figure 3:1

When selected, this button performs various functions. They are:

- Data for required fields are shaded yellow if missing.
- Data type and length are shaded yellow if the type mismatches or length is violated.

Errors are labeled on the **TR\_Setup** tab in the columns titled Sheet, Column, Cell, and Error.

The figure below is from the tab **TR\_XXXX\_CapGain\_Detail** (where *XXXX* represents the tax application). After the audit button is selected, the items in yellow are errors. You will see missing data at A4, A5, and A7. Then you will see errors in the data entered that do not match string tables, or applicable values to be entered in the other yellow shaded cells.

|   | Α                 | В         | С                       | D                     | E                             | F                   | G                      |
|---|-------------------|-----------|-------------------------|-----------------------|-------------------------------|---------------------|------------------------|
| 1 | Asset Description | Ownership | Transaction Type (Code) | Date Acquired Options | Date Acquired<br>(MM/DD/YYYY) | Date Sold (Options) | Date Sold (MM/DD/YYYY) |
| 2 |                   |           |                         |                       |                               |                     |                        |
| 3 | AT&T              | т         | S                       | I                     | 13/42/                        | I                   | 68436                  |
| 4 |                   | S         | A                       | V                     | 1/1/                          | V                   | 6/1/2018               |
| 5 |                   | о         |                         | А                     | 3/91/                         |                     |                        |
| 6 | Amazon            | S         |                         | 0                     | 1/1/                          | Α                   |                        |

#### Figure 3:2

A portion of the audit log appears as such from the **TR\_Setup** tab. The **Sheet** contains the tab reference. The **Column** is the column reference. The **Cell** is the Excel reference on that sheet. The **Error** is a meaningful description of the error.

| Sheet                        | Column                     | Cell | Error                          |
|------------------------------|----------------------------|------|--------------------------------|
| TR_1040_CapGain_Detail       | Asset Description          | A4   | Required field is missing data |
| TR_1040_CapGain_Detail       | Asset Description          | A5   | Required field is missing data |
| TR_1040_CapGain_Detail       | Ownership                  | B5   | Invalid data for this cell     |
| TR_1040_CapGain_Detail       | Transaction Type (Code)    | C3   | Invalid data for this cell     |
| TR_1040_CapGain_Detail       | Date Acquired Options      | D6   | Invalid data for this cell     |
| TR_1040_CapGain_Detail       | Date Acquired (MM/DD/YYYY) | E3   | Invalid date format            |
| TR_1040_CapGain_Detail       | Date Acquired (MM/DD/YYYY) | E5   | Invalid date format            |
| TR_1040_CapGain_Detail       | Date Sold (Options)        | F3   | Invalid data for this cell     |
| TR_1040_CapGain_Detail       | Date Sold (MM/DD/YYYY)     | G3   | Invalid date format            |
| TR_1040_CapGain_Group_Detail |                            |      | No errors found.               |
| TR_1040_CapGain_Group2_Detai | I                          |      | No errors found.               |
|                              |                            |      |                                |

#### Figure 3:3

To review all possible errors, go to the tab **TR\_General\_Strings**. The errors are under **StrTbl\_Errors**.

| StrTbl_Errors |                                                         |
|---------------|---------------------------------------------------------|
| Length        | Number of characters exceeds allowed field length       |
| Minimum       | Minimum number of characters required for field not met |
| Required      | Required field is missing data                          |
| Table         | Invalid data for this cell                              |
| ChkBox        | The value for this cell must be                         |
| Column        | Duplicate columns                                       |
| ALPHA         | Cell can only contain letters                           |
| DATE          | Invalid date format                                     |
| DOLLAR        | Cell can only contain numbers                           |
| EDITED        | Cell must be a number with maximum 6 decimal places     |
| FRACTION      | Number outside upper or lower bound                     |
| INTEGER       | Cell must be an integer                                 |
|               |                                                         |

Figure 3:4

## **CHAPTER 4: ASSET TEMPLATE**

The Asset Template import feature can populate many of the fields on the **Depreciation** and **Amortization** input screens. This will cover various activities within each tax application. Each tax application (1040, 1041, 1065, and 1120) has a separate asset template.

The three components of Asset importing are:

- Template file **XXXX\_YYYY\_Asset\_Template.xlsm** where *XXXX* is the tax application (1040, 1041, 1065, or 1120), and YYYY is the year
- Performing an Import (page 3)
- Performing an Export (page 11)

## ASSET\_TEMPLATE.XLSM

The **Asset\_Template.xlsm** contains the data to be imported into the Organizer. This file is referred to as the Data Import Template and is provided by Thomson Reuters. Data is populated in the Excel files using the Data Import Template as the starting point.

### **Required Fields for Import**

- TR\_Setup tab
  - $\circ \ \, \text{Firm ID}$
  - Account ID
  - Year
  - Tax Type
  - Locator
  - Activity Type
  - Activity Number (if applicable)
  - Activity Name (if applicable)

- **TR\_XXXX\_Asset\_Detail** tab (XXXX = 1040, 1041, 1065, 1120)
  - Asset Description

## **Drop-down Listings**

If you have macros enabled, the spreadsheet will have a pop-up dialog when a field is selected that contains a fixed value. The selection will provide a description and, when selected, will write the correct value needed for the tax application to the field.

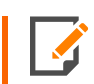

If you choose not to use the macros in the template, the details for the values needed are available on the **TR\_XXXX\_Asset\_Strings** tab.

If improper values are entered, then unexpected results can occur.

## Navigation for Fields in the Asset Template

#### For 1040:

- Business (Schedule C): Organizer > Income > Business Income > (Name) > Depreciation and Amortization > Asset Detail
- Employee Business Expense (Form 2106): Organizer > Itemized Deductions > Employee Business Expense > (Name) > Depreciation and Amortization > Asset Detail
- Farm (Schedule F): Organizer > Income > Farm Income > (Name) > Depreciation and Amortization > Asset Detail
- Farm Rental (Form 4835): Organizer > Income > Farm Income > (Name) > Depreciation and Amortization > Asset Detail
- Rental Real Estate (Schedule E): Organizer > Income > Rent and Royalty > (Name) > Depreciation and Amortization > Asset Detail
- Schedule K-1 (Estate): Organizer > Income > Schedule K-1 > (Name) > General Business Expense > Depreciation and Amortization > Asset Detail
- Schedule K-1 (Partnership): Organizer > Income > Schedule K-1 > (Name) > General Business Expense > Depreciation and Amortization > Asset Detail
- Schedule K-1 (S Corp): Organizer > Income > Schedule K-1 > (Name) > General Business Expense > Depreciation and Amortization > Asset Detail

21

#### For 1041:

- General (Page 1): Organizer > Deductions > General Depreciation and Amortization > General Depreciation > Asset Detail > (Asset) > Depreciation Detail
- Business (Schedule C): Organizer > Income > Business Income > (Name) > Depreciation and Amortization > Asset Detail
- Rent and Royalty (Schedule E): Organizer > Income > Rent and Royalty > (Name) > Depreciation and Amortization > Asset Detail
- Farm (Schedule F): Organizer > Income > Farm Income > (Name) > Depreciation and Amortization > Asset Detail

#### For 1065:

- Page 1: Organizer > Ordinary Income and Deductions > Depreciation and Amortization > (Name) > Asset Detail
- Rental Real Estate: Organizer > Activity Information > Rental Real Estate > (Name) > Depreciation and Amortization > Asset Detail
- Other Rental Real Estate: Organizer > Activity Information > Other Rental > (Name) > Depreciation and Amortization > Asset Detail
- Multiple Trade or Business: Organizer > Activity Information > Multiple Trade or Business > (Name) > Depreciation and Amortization > Asset Detail
- Farm: Organizer > Activity Information > Farm > (Name) > Depreciation and Amortization > Asset Detail
- Pass Through: Organizer > Activity Information > Pass-Through

#### For 1120:

- General (Page 1): Organizer > Income and Deductions > Deductions > Depreciation and Amortization > General Depreciation and Amortization > Asset Detail
- Rental Real Estate (Ordinary): Organizer > Income and Deductions > Rental Activity > (Activity Name) > Depreciation and Amortization > Asset Detail
- Rental Real Estate (Form 8825): Organizer > Income and Deductions > Rental Activity > (Activity Name) > Depreciation and Amortization > Asset Detail

- Rental Real Estate (Other): Organizer > Income and Deductions > Rental Activity > (Activity Name) > Depreciation and Amortization > Asset Detail
- Rental Real Estate (Portfolio): Organizer > Income and Deductions > Rental Activity > (Activity Name) > Depreciation and Amortization > Asset Detail
- Farm: Organizer > Income and Deductions > Farm Income and Expense > (Name) > Depreciation and Amortization > Asset Detail

## Tabs on the Asset Template

#### Tab 1: TR\_Setup

The **TR\_Setup** tab contains header information. These fields are fixed and not variable. The firm ID, account ID, and locator number allow Thomson Reuters to match the Asset Template to your firm's account. The year and tax type are prepopulated.

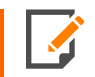

If you choose not to enable the macros, you must make sure the column heading is correct for the option you are using.

|   | A                  | В                                                                                                    |  |  |
|---|--------------------|----------------------------------------------------------------------------------------------------|--|--|
| 1 | Export/Import Name | Asset                                                                                                    |  |  |
| 2 | Firm ID:           | client entered                                                                                                    |  |  |
| 3 | Account ID:        | client entered                                                                                                    |  |  |
| 4 | Year:              | and the second second s |  |  |
| 5 | Tax Type:          | 1040                                                                                                    |  |  |
| 6 | Locator:           | client entered                                                                                                    |  |  |
| 7 | Activity Type:     | client selected                                                                                                    |  |  |
| 8 | Activity Number:   | client entered                                                                                                    |  |  |
| 9 | Activity Name:     | client entered                                                                                                    |  |  |

#### Figure 4:1

For the Asset Template, on the line for activity number, there MUST be an activity number entered for that cell. If it does not match what is in the tax return when importing, the import will not be correct. The activity must exist in the return prior to the import. If unsure about the activity type, number, or name, perform an export first and they will be provided in the export file.

#### Tab 2: TR\_XXXX\_Asset\_Detail

The **TR\_XXXX\_Asset\_Detail** tab is where the actual data to import is located. There can be multiple rows of data. However, the first and second rows are fixed. The import will use the column descriptions to know where to import the data.

The first column must remain the first column. The remaining columns can be moved or deleted to fit your needs.

Subsequent rows will import into a single locator (locator number entered on the **TR\_Setup** tab). Each row will consist of a separate asset to be imported into the program.

|   | А                 | В                     | С                     | D                   | E                     | F                   | G                 |
|---|-------------------|-----------------------|-----------------------|---------------------|-----------------------|---------------------|-------------------|
|   |                   |                       |                       |                     |                       |                     |                   |
| 1 | Asset Description | Basis Date MM/DD/YYYY | Date Print Only Basis | <b>Regular Cost</b> | <b>Regular Method</b> | <b>Regular Life</b> | Regular Accm Depr |
| 2 |                   |                       |                       |                     |                       |                     |                   |
| 3 |                   |                       |                       |                     |                       |                     |                   |
| 4 |                   |                       |                       |                     |                       |                     |                   |
| 5 |                   |                       |                       |                     |                       |                     |                   |
| 6 |                   |                       |                       |                     |                       |                     |                   |

#### Figure 4:2

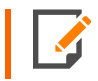

Asset data in the return will be deleted prior to import. If you have data in the return you wish to save, please do an export first for the Asset detail.

## What is Available to Import?

See the **TR\_XXXX\_Asset\_Map** tab in the template file for details on the column heading name to be used:

- XrefName
- TypeDesc (type of data for the field)
- field length that can be imported.

|   | А                     | D            | E                           | F        | G           | Н            |
|---|-----------------------|--------------|-----------------------------|----------|-------------|--------------|
| 1 | Column Heading Name   | Xref         | Order to Process This Group | TypeDesc | TypeSpecial | Field Length |
| 2 | Asset Description     | DPR.DESC     |                             | Alphanu  |             | 50           |
| 3 | Basis Date MM/DD/YYYY | DPR.DATECMP  |                             | Date     |             | 10           |
| 4 | Date Print Only Basis | DPR.DATEPRNT |                             | Alphanu  |             | 10           |
| 5 | Regular Cost          | DPR.COSTREG  |                             | Dollar   |             | 10           |
| 6 | Regular Method        | DPR.METHREG  |                             | Alphanu  |             | 4            |

#### Figure 4:3

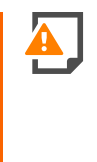

Due to differences in the 1041 application in how the vehicles are handled, the related information is not imported nor exported. Vehicles are tied to the assets under Deductions by asset. For Business Income, Rent and Royalty, and Farm, only one vehicle appears on the Organizer per property. Therefore, we are not importing or exporting this information. If vehicle information must be entered, please enter after the import.

To see what column heading will transfer to which field in the application:

- 1. Open the Organizer screen you wish to access.
- 2. Then use Shift+Ctrl+ right mouse click on the field, select Field Info, and use the detail on the screen.

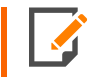

If the first asset is duplicated after an import, make sure row two is blank on the asset template tab **Asset Detail**. If there are totals on any of the fields, it will throw off data on the first asset imported.

## **CHAPTER 5: CAPITAL GAIN TEMPLATE**

The Capital Gain Template import feature can populate many of the fields on the **Capital Gain (Loss)** input screens. Each tax application (1040, 1041, 1065, and 1120) has a separate capital gain template.

The three components of Capital Gain importing are:

- Template file **XXXX\_YYYY\_Capital\_Gain\_Template.xlsm** where *XXXX* is the tax application (1040, 1041, 1065, or 1120), and YYYY is the year
- Performing an Import (page 3)
- Performing an Export (page 11)

## CAP\_GAIN\_TEMPLATE.XLSM

The **Cap\_Gain\_Template.xIsm** contains the data to be imported into the Organizer. This file is referred to as the Data Import Template and is provided by Thomson Reuters. Data is populated in the Excel files using the Data Import Template as the starting point.

### **Required Fields for Import**

- TR\_Setup tab
  - $\circ \ \ \mathsf{Firm} \ \mathsf{ID}$
  - Account ID
  - Year
  - Tax Type
  - Locator
- TR\_XXXX\_CapGain\_Detail tab (XXXX = 1040, 1041, 1065, 1120)
  - Asset Description
- TR\_XXXX\_CapGain\_Group\_Detail tab (XXXX = 1040, 1041, 1065, 1120)
  - Asset Description (only required if group detail will be imported)

- TR\_XXXX\_CapGain\_Group\_Detail2 tab, if available (XXXX = 1040, 1041, 1065, 1120)
  - Asset Description (only required if group detail will be imported)

## **Drop-Down Listings**

If you have macros enabled, the spreadsheet will have a pop-up dialog when a field is selected that contains a fixed value. The selection will provide a description and, when selected, will write the correct value needed for the tax application to the field.

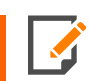

If you choose not to use the macros in the template the details for the values needed are available on the **TR\_XXXX\_CapGain\_Strings** tab.

If improper values are entered, then unexpected results can occur.

## Navigation for Fields in the Capital Gain Template

- For 1040: Organizer > Gains and Losses > Capital Gains and Losses > Add New
- For 1041: Organizer > Gains and Losses > Stocks, Bonds, etc. > Add New
- For 1065: Organizer > Gains and Losses > Capital Gains and Losses > Gains Distributions, Stocks, and Bonds > Add New
- For 1120: Organizer > Gains and Losses > Capital Gains and Losses > Add New

## Tabs on the Capital Gain Template

#### Tab 1: TR\_Setup

The **TR\_Setup** tab contains header information. These fields are fixed and not variable. The firm ID, account ID, and locator number allow Thomson Reuters to match the Capital Gain Template to your firm's account. The tax applications available are 1040, 1041, 1065, and 1120 for this import. The tax year begins with 2017 and forward.

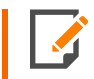

If you choose not to enable the macros, you must make sure the column heading is correct for the option you are using.

27

|   | А                  | В              |  |  |
|---|--------------------|----------------|--|--|
| 1 | Export/Import Name | CapGain        |  |  |
| 2 | Firm ID:           | client entered |  |  |
| 3 | Account ID:        | client entered |  |  |
| 4 | Year:              |                |  |  |
| 5 | Tax Type:          | 1040           |  |  |
| 6 | Locator:           | client entered |  |  |

#### Figure 5:1

#### Tab 2: TR\_XXXX\_CapGain\_Detail

The **TR\_XXXX\_CapGain\_Detail** tab is where the actual data to import is located. There can be multiple rows of data. However, the first and second rows are fixed. The import will use the column descriptions to know where to import the data.

The first column must remain the first column. The remaining columns can be moved or deleted to fit your needs.

Subsequent rows will import into a single locator (locator number entered on the **TR\_Setup** tab). Each row will consist of a separate asset to be imported into the program.

|   | A                 | В         | с                       | D                     | E                             | F                   | G                      |
|---|-------------------|-----------|-------------------------|-----------------------|-------------------------------|---------------------|------------------------|
| 1 | Asset Description | Ownership | Transaction Type (Code) | Date Acquired Options | Date Acquired<br>(MM/DD/YYYY) | Date Sold (Options) | Date Sold (MM/DD/YYYY) |
| 2 |                   |           |                         |                       |                               |                     |                        |
| з |                   |           |                         |                       |                               |                     |                        |
| 4 |                   |           |                         |                       |                               |                     |                        |
| 5 |                   |           |                         |                       |                               |                     |                        |

#### Figure 5:2

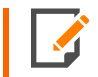

Capital gain data in the return will be deleted prior to import. If you have data in the return you wish to save, please do an export first for the Capital Gain detail.

#### Tab 3: TR\_XXXX\_CapGain\_Group\_Detail

The **TR\_XXXX\_CapGain\_Group\_Detail** tab is similar to the previous tab. This is where you input data for group data fields. The first column and the first and second rows are fixed. You can also import multiple rows of data.

| 1 | А                 | В                          | С         |
|---|-------------------|----------------------------|-----------|
|   |                   | Basis Other than Actual    | Bad Debt  |
| 1 | Asset Description | Cost of Property Statement | Statement |
| 2 |                   |                            |           |
| 3 |                   |                            |           |
| 4 |                   |                            |           |
| 5 |                   |                            |           |

#### Figure 5:3

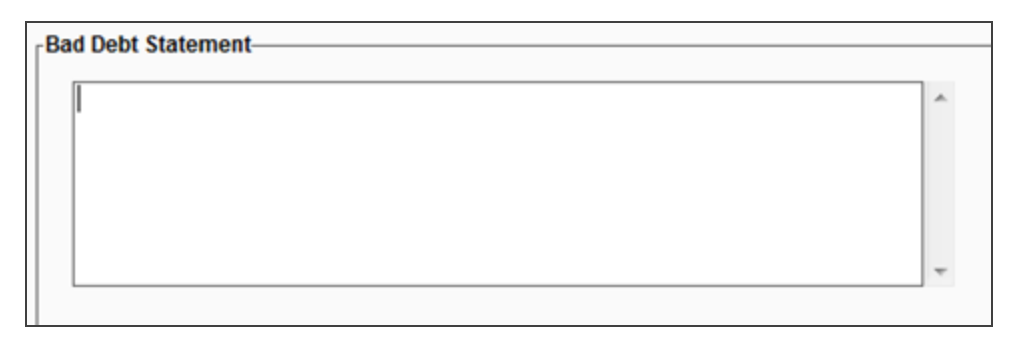

#### Figure 5:4

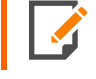

Capital gain data in the return will be deleted prior to import. If you have data in the return that you wish to save, please do an export first for the capital Gain detail.

## What is Available to Import?

See the TR\_XXXX\_CapGain\_Map tab in the template file for details on the column heading name to be used:

- XrefName
- Order to Process This Group
- TypeDesc (type of data for the field)

• field length that can be imported.

|   | A                          | D             | E                           | F        | G           | Н            |
|---|----------------------------|---------------|-----------------------------|----------|-------------|--------------|
| 1 | Column Heading Name        | Xref          | Order to Process This Group | TypeDesc | TypeSpecial | Field Length |
| 2 | Asset Description          | CGN.DESCRIPT  |                             | Alphanu  |             | 75           |
| 3 | Ownership                  | CGN.OWNER     |                             | Alpha    |             | 1            |
| 4 | Transaction Type (Code)    | X101.1302.129 |                             | Alphanu  |             | 1            |
| 5 | Date Acquired Options      | X101.1232.214 |                             | Alphanu  |             | 1            |
| 6 | Date Acquired (MM/DD/YYYY) | CGN.DACQUIRE  |                             | Date     |             | 10           |

#### Figure 5:5

To see what column heading will transfer to which field in the application:

- 1. Open the Organizer screen you wish to access.
- 2. Then use Shift+Ctrl+ right mouse click on the field, select Field Info, and use the detail on the screen.

## CHAPTER 6: 1040 BROKERAGE STATEMENT TEMPLATE

The Brokerage Statement Template import feature can populate many of the fields on the 1040 **Brokerage Statement** input screens. This template is exclusively used for the 1040 tax application.

The three components of Brokerage Statement importing are:

- Template file 1040\_2020\_BrkStmt\_Template.xlsm
- Performing an Import (page 3)
- Performing an Export (page 11)

## 1040\_2020\_BRKSTMT\_TEMPLATE.XLSM

The **BrkStmt\_Template.xlsm** contains the data to be imported into the Organizer. This file is referred to as the Data Import Template and is provided by Thomson Reuters. Data is populated in the Excel files using the Data Import Template as the starting point.

### **Required Fields for Import**

- TR\_Setup tab
  - $\circ \ \, \text{Firm ID}$
  - Account ID
  - Year
  - Tax Type
  - Locator

- TR\_1040\_BrkStmt\_Detail tab
  - Payer Name
  - Ownership
  - Activity Number
- TR\_1040\_Sch\_BrkStmt\_Group\_Detail tab (only required if group detail will be imported)
  - Payer Name
  - Ownership
  - Activity Number

## **Drop-down Listings**

If you have macros enabled, the spreadsheet will have a pop-up dialog when a field is selected that contains a fixed value. The selection will provide a description and, when selected, will write the correct value needed for the tax application to the field.

If you choose not to use the macros in the template, the details for the values needed are available on the **TR\_1040\_BrkStmt\_Strings** tab.

If improper values are entered, then unexpected results can occur.

## Navigation for Fields in the Brokerage Statement Template

• Organizer > Income > Brokerage Statements > (Name) > Brokerage Statement Information

## Tabs on the Brokerage Statement Template

#### Tab 1: TR\_Setup

The **TR\_Setup** tab contains header information. These fields are fixed and not variable. The firm ID, account ID, and locator number allow Thomson Reuters to match the Brokerage Statement Template to your firm's account. Only the 1040 tax application is available for this import. The tax year begins with 2019 and forward.

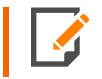

If you choose not to enable the macros, you must make sure the column heading is correct for the option you are using.
| 1 | Export/Import Name | BrkStmt        |
|---|--------------------|----------------|
| 2 | Firm ID:           | client entered |
| 3 | Account ID:        | client entered |
| 4 | Year:              |                |
| 5 | Tax Type:          | 1040           |
| 6 | Locator:           | client entered |

#### Figure 6:1

### Tab 2: TR\_1040\_BrkStmt\_Detail

The **TR\_1040\_BrkStmt\_Detail** tab is where the actual data to import is located. There can be multiple rows of data. However, the first and second rows are fixed. The import will use the column descriptions to know where to import the data.

The first three columns must remain as they are. The remaining columns can be moved or deleted to fit your needs.

Subsequent rows will import into a single locator (locator number entered on the **TR\_Setup** tab). Each row will consist of a separate broker statement to be imported into the program.

|   | А          | В         | С               | D                   | E              | F                 |
|---|------------|-----------|-----------------|---------------------|----------------|-------------------|
| 1 | Payer Name | Ownership | Activity Number | Sort Order Proforma | Account Number | Suppress Proforma |
| 2 |            |           |                 |                     |                |                   |
| 3 |            |           |                 |                     |                |                   |
| 4 |            |           |                 |                     |                |                   |

#### Figure 6:2

Brokerage statement data in the return will be deleted prior to import. If you have data in the return you wish to save, please do an export first for the brokerage statement detail.

An export will prepopulate the required columns on the **Detail** and **Group Detail** tabs based upon return data. This can be useful as we have had support calls in the past about how data relates between the **Detail** and **Group Detail** tabs.

### Tab 3: TR\_1040\_BrkStmt\_Group\_Detail

The **TR\_1040\_BrkStmt\_Group\_Detail** tab is similar to the previous tab. This is where you would input data for group data fields. The first four columns and the first two rows are fixed. You can also import multiple rows of data.

1040\_2020\_BrkStmt\_Template.xlsm

|   | Α          | В         | С               | D                      | E                      | F                         |
|---|------------|-----------|-----------------|------------------------|------------------------|---------------------------|
|   |            |           |                 | 1099INT ST Withholding | 1099INT ST Withholding | 1099INT ST Withholding St |
| 1 | Payer Name | Ownership | Activity Number | State                  | State ID               | Tax Withheld              |
| 2 |            |           |                 |                        |                        |                           |
| 3 |            |           |                 |                        |                        |                           |
| 4 |            |           |                 |                        |                        |                           |
| 4 |            |           |                 |                        |                        |                           |

### Figure 6:3

| 15 State | 16 State ID No. | 17 State Tax Withheld | Distribution<br>Amount |
|----------|-----------------|-----------------------|------------------------|
| ~        |                 |                       |                        |
| ~        |                 |                       |                        |
| ~        |                 |                       |                        |
| ~        |                 |                       | `                      |

### Figure 6:4

# What is Available to Import?

See the **TR\_1040\_BrkStmt\_Map** tab in the template file for details on the column heading name to be used:

- XrefName
- Order to Process This Group
- TypeDesc (type of data for the field)
- field length that can be imported.

|   | A                   | D             | E                           | F        | G           | Н            |
|---|---------------------|---------------|-----------------------------|----------|-------------|--------------|
| 1 | Column Heading Name | Xref          | Order to Process This Group | TypeDesc | TypeSpecial | Field Length |
| 2 | Payer Name          | INT.PAYERBR   |                             | Alphanu  |             | 40           |
| 3 | Ownership           | INT.OWNBR     |                             | Alpha    |             | 1            |
| 4 | Activity Number     | INT.ACTNUMBER |                             | Dollar   |             | 10           |
| 5 | Sort Order Proforma | INT.SORTNUM   |                             | Fraction |             | 10           |
| 6 | Account Number      | INT.BRACCTNO  |                             | Alphanu  |             | 20           |

#### Figure 6:5

34

- 1. Open the Organizer screen you wish to access.
- 2. Then use Shift+Ctrl+ right mouse click on the field, select Field Info, and use the detail on the screen.

# CHAPTER 7: 1040 CHARITABLE CONTRIBUTION TEMPLATE

The Charitable Contribution Template import feature can populate many of the fields on the **Charitable Contribution** input screen. This template is used exclusively for the 1040 application.

The three components of Charitable Contribution importing are:

- Template file 1040\_2020\_CharContri\_Template.xlsm
- Performing an Import (page 3)
- Performing an Export (page 11)

# 1040\_2020\_CHARCONTRI\_TEMPLATE.XLSM

The **CharContri\_Template.xlsm** contains the data to be imported into the Organizer. This file is referred to as the Data Import Template and is provided by Thomson Reuters. Data is populated in the Excel files using the Data Import Template as the starting point.

### **Required Fields for Import**

- TR\_Setup tab
  - $\circ \ \ \, \text{Firm ID}$
  - Account ID
  - Year
  - Tax Type
  - Locator
  - Activity Type
  - Activity Number (if applicable)
  - Activity Name (if applicable)

- TR\_1040\_CharContri\_Detail tab
  - There are no required tabs on this field.

# **Drop-down Listings**

If you have macros enabled, the spreadsheet will have a pop-up dialog when a field is selected that contains a fixed value. The selection will provide a description and, when selected, will write the correct value needed for the tax application to the field.

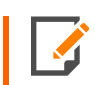

If you choose not to use the macros in the template, the details for the values needed are available on the **TR\_1040\_CharContri\_Strings** tab.

If improper values are entered, then unexpected results can occur.

# Navigation for Fields in the Asset Template

### For 1040:

• Business (Schedule C): Organizer > Itemized Deductions > Contributions - CY and Carryovers.

## Tabs on the Charitable Contribution Template

### Tab 1: TR\_Setup

The **TR\_Setup** tab contains header information. These fields are fixed and not variable. The firm ID, account ID, and locator number allow Thomson Reuters to match the template to your firm's account. The tax application is 1040. The tax year begins with 2019 and forward.

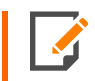

If you choose not to enable the macros, you must make sure the column heading is correct for the option you are using.

| A                  | В                                                                                    |
|--------------------|--------------------------------------------------------------------------------------|
| Export/Import Name | CharContri                                                                           |
| Firm ID:           | client entered                                                                       |
| Account ID:        | client entered                                                                       |
| Year:              | 20                                                                                   |
| Тах Туре:          | 1040                                                                                 |
| Locator:           | client entered                                                                       |
|                    | A<br>Export/Import Name<br>Firm ID:<br>Account ID:<br>Year:<br>Tax Type:<br>Locator: |

#### Figure 7:1

### Tab 2: TR\_1040\_CharContri\_Detail

The **TR\_1040\_CharContri\_Detail** tab is where the actual data to import is located. There are no required fields on this template. The import will use the column descriptions to know where to import the data.

On this template, all columns can be moved or deleted to fit your needs. Other templates with a required column A are not like this.

Subsequent rows will import into a single locator (locator number entered on the **TR\_Setup** tab). Each row will consist of a separate description to be imported into the program.

| 1 | A                               | В                                 | C                         | D                          |
|---|---------------------------------|-----------------------------------|---------------------------|----------------------------|
| 1 | Cash Contributions<br>Ownership | Cash Contributions<br>Description | Cash Contributions Amount | Cash Contributions Percent |
| 2 |                                 |                                   |                           |                            |
| 3 |                                 |                                   |                           |                            |
| 4 |                                 |                                   |                           |                            |
| 5 |                                 |                                   |                           |                            |

#### Figure 7:2

Charitable contributions data in the return will be deleted prior to import. If you have data in the return you wish to save, please do an export first for the charitable contributions detail.

# What is Available to Import?

See the **TR\_1040\_CharContri\_Map** tab in the template file for details on the column heading name to be used:

- XrefName
- TypeDesc (type of data for the field)
- field length that can be imported.

| 1  | A                                 | D             | F        | Н            |
|----|-----------------------------------|---------------|----------|--------------|
| 1  | Column Heading Name               | Xref          | TypeDesc | Field Length |
| 2  | Cash Contributions Ownership      | CON.CASHTSJ   | Alpha    | 1            |
| 3  | Cash Contributions Description    | CON.CASHORGAN | Alphanu  | 50           |
| 4  | Cash Contributions Amount         | CON.CASHAMT   | Dollar   | 10           |
| 5  | Cash Contributions Percent        | CON.CASH325   | Alpha    | 1            |
| 6  | Noncash Contributions Ownership   | CON.NCASHTSJ  | Alpha    | 1            |
| 7  | Noncash Contributions Description | CON.NCASHDESC | Alphanu  | 50           |
| 8  | Noncash Contributions Amount      | CON.NCASHAMT  | Dollar   | 10           |
| 9  | Noncash Contributions Percent     | CON.NCASH3235 | Alpha    | 1            |
| 10 |                                   |               |          |              |

#### Figure 7:3

- 1. Open the Organizer screen you wish to access.
- 2. Then use Shift+Ctrl+ right mouse click on the field, select Field Info, and use the detail on the screen.

# CHAPTER 8: 1040 CRYPTO GAIN TEMPLATE

The Crypto Gain Template import feature can populate many of the fields on the **Virtual Currency Gains** input screen.

The three components of Crypto Gain importing are:

- Template file 1040\_2020\_Crypto\_Gain\_Template.xlsm
- Performing an Import (page 3)
- Performing an Export (page 11)

# CRYPTOGAIN\_TEMPLATE.XLSM

The **CryptoGain\_Template.xIsm** contains the data to be imported into the Organizer. This file is referred to as the Data Import Template and is provided by Thomson Reuters. Data is populated in the Excel files using the Data Import Template as the starting point.

### **Required Fields for Import**

- TR\_Setup tab
  - $\circ \ \ \mathsf{Firm} \ \mathsf{ID}$
  - Account ID
  - Year
  - Tax Type
  - Locator
- TR\_XXXX\_CryptoGain\_Detail tab (XXXX = 1040)
  - Asset Description

# **Drop-Down Listings**

If you have macros enabled, the spreadsheet will have a pop-up dialog when a field is selected that contains a fixed value. The selection will provide a description and, when selected, will write the correct value needed for the tax application to the field.

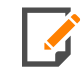

If you choose not to use the macros in the template the details for the values needed are available on the **TR\_1040\_CryptoGain\_Strings** tab.

If improper values are entered, then unexpected results can occur.

# Navigation for Fields in the Crypto Gain Template

• For 1040: Organizer > Gains and Losses > Virtual Currency Gains and Losses > Add New

# Tabs on the Crypto Gain Template

### Tab 1: TR\_Setup

The **TR\_Setup** tab contains header information. These fields are fixed and not variable. The firm ID, account ID, and locator number allow Thomson Reuters to match the Crypto Gain Template to your firm's account. The tax application available is 1040 for this import. The tax year begins with 2019 and forward.

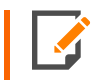

If you choose not to enable the macros, you must make sure the column heading is correct for the option you are using.

### Tab 2: TR\_XXXX\_CryptoGain\_Detail

The **TR\_1040\_CryptoGain\_Detail** tab is where the actual data to import is located. There can be multiple rows of data. However, the first and second rows are fixed. The import will use the column descriptions to know where to import the data.

The first column must remain the first column. The remaining columns can be moved or deleted to fit your needs.

Subsequent rows will import into a single locator (locator number entered on the **TR\_Setup** tab). Each row will consist of a separate asset to be imported into the program.

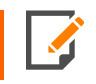

Crypto gain data in the return will be deleted prior to import. If you have data in the return you wish to save, please do an export first for the Crypto Gain detail.

41

# What is Available to Import?

See the **TR\_1040\_CryptoGain\_Map** tab in the template file for details on the column heading name to be used:

- XrefName
- Order to Process This Group
- TypeDesc (type of data for the field)
- field length that can be imported.

- 1. Open the Organizer screen you wish to access.
- 2. Then use Shift+Ctrl+ right mouse click on the field, select Field Info, and use the detail on the screen.

# CHAPTER 9: 1040 K-1 TEMPLATE

The K-1 Template import feature can populate many of the fields on the 1040 **Schedule K-1** input screens. This template is exclusively used for the 1040 tax application.

The three components of K-1 importing are:

- Template file 1040\_2020\_Sch K\_1\_Template
- Performing an Import (page 3)
- Performing an Export (page 11)

# 1040\_2020\_SCH\_K\_1\_TEMPLATE.XLSM

The **K1\_Template.xIsm** contains the data to be imported into the Organizer. This file is referred to as the Data Import Template and is provided by Thomson Reuters. Data is populated in the Excel files using the Data Import Template as the starting point.

## **Required Fields for Import**

- TR\_Setup tab
  - Firm ID
  - Account ID
  - Year
  - Tax Type
  - Locator

### • TR\_1040\_Sch\_K\_1\_Detail tab

- Ownership
- Activity
- Activity Number
- K-1 Name
- Federal EIN
- TR\_1040\_Sch\_K\_1\_Group\_Detail tab (only required if group detail will be imported)
  - Ownership
  - Activity
  - Activity Number
  - K-1 Name
  - Federal EIN

## **Drop-down Listings**

If you have macros enabled, the spreadsheet will have a pop-up dialog when a field is selected that contains a fixed value. The selection will provide a description and, when selected, will write the correct value needed for the tax application to the field.

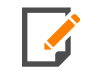

If you choose not to use the macros in the template, the details for the values needed are available on the **TR\_1040\_Sch\_K\_1\_Strings** tab.

If improper values are entered, then unexpected results can occur.

## Navigation for Fields in the K1 Template

• Organizer > Income > Schedule K-1 > (Name) > Schedule K-1 Information

44

# Tabs on the K1 Template

### Tab 1: TR\_Setup

The **TR\_Setup** tab contains header information. These fields are fixed and not variable. The firm ID, account ID, and locator number allow Thomson Reuters to match the K-1 Template to your firm's account. Only the 1040 tax application is available for this import. The tax year begins with 2017 and forward.

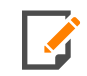

If you choose not to enable the macros, you must make sure the column heading is correct for the option you are using.

|   | A                  | В              |
|---|--------------------|----------------|
| 1 | Export/Import Name | Sch_K_1        |
| 2 | Firm ID:           | client entered |
| 3 | Account ID:        | client entered |
| 4 | Year:              |                |
| 5 | Tax Type:          | 1040           |
| 6 | Locator:           | client entered |

#### Figure 9:1

### Tab 2: TR\_1040\_Sch\_K\_1\_Detail

The **TR\_1040\_Sch\_K\_1\_Detail** tab is where the actual data to import is located. There can be multiple rows of data. However, the first and second rows are fixed. The import will use the column descriptions to know where to import the data.

The first five columns must remain as they are. The remaining columns can be moved or deleted to fit your needs.

Subsequent rows will import into a single locator (locator number entered on the **TR\_Setup** tab). Each row will consist of a separate Schedule K-1 to be imported into the program.

|   | í 👘 | Α      | В        | с               | D        | E           | F                       | G                | Н                        |
|---|-----|--------|----------|-----------------|----------|-------------|-------------------------|------------------|--------------------------|
|   |     |        |          |                 |          |             |                         |                  |                          |
|   |     |        |          |                 |          |             |                         |                  |                          |
|   | -   |        |          |                 |          |             |                         | - (              | Tax Shelter Registration |
| 1 | Own | ership | Activity | Activity Number | K-1 Name | Federal EIN | Sort Order for Proforma | Type of Property | NO.                      |
| 2 |     |        |          |                 |          |             |                         |                  |                          |
| З |     |        |          |                 |          |             |                         |                  |                          |
| 4 |     |        |          |                 |          |             |                         |                  |                          |
| 5 |     |        |          |                 |          |             |                         |                  |                          |

Figure 9:2

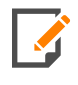

K-1 data in the return will be deleted prior to import. If you have data in the return you wish to save, please do an export first for the K-1 detail.

Once the data is exported, please do not reorder the data if you plan to reimport. Doing so may cause the import to fail if it cannot tie out the data between the **Detail** and **Group** tabs.

Note that new activities *must* go at the bottom of the data. On rollover to next year, the activities can be reordered based upon column F, **Sort Order for Proforma**, on the **Detail** tab.

### Tab 3: TR\_1040\_Sch\_K\_1\_Group\_Detail

The **TR\_1040\_Sch\_K\_1\_Group\_Detail** tab is where you would input data for group data fields. The first five columns and the first two rows are fixed. You can also import multiple rows of data.

|   | Α         | В        | С               | D        | E           | F                                     | G                              |
|---|-----------|----------|-----------------|----------|-------------|---------------------------------------|--------------------------------|
| 1 | Ownership | Activity | Activity Number | K-1 Name | Federal EIN | Other Portfolio Income<br>Description | Other Portfolio Income<br>Type |
| 2 |           |          |                 |          |             |                                       |                                |
| 3 |           |          |                 |          |             |                                       |                                |
| 4 |           |          |                 |          |             |                                       |                                |
| 5 |           |          |                 |          |             |                                       |                                |

#### Figure 9:3

| Activity is a PTP and nonpassive types are con | iverted to passive types. |        |                |
|------------------------------------------------|---------------------------|--------|----------------|
| Description                                    | Type Fe                   | ederal | Resident State |
|                                                | ~                         |        |                |
|                                                | ~                         |        |                |
|                                                | <u></u>                   |        |                |
|                                                | ~                         |        |                |
|                                                |                           |        | ~              |

#### Figure 9:4

## What is Available to Import?

See the **TR\_1040\_Sch\_K\_1\_Map** tab in the template file for details on the column heading name to be used:

- XrefName
- Order to Process This Group
- TypeDesc (type of data for the field)
- field length that can be imported.

|   | А                       | D           | E                           | F        | G           | Н            |
|---|-------------------------|-------------|-----------------------------|----------|-------------|--------------|
| 1 | Column Heading Name     | Xref        | Order to Process This Group | TypeDesc | TypeSpecial | Field Length |
| 2 | Ownership               | SK1.OWN     |                             | Alpha    |             | 1            |
| 3 | Activity                | SK1.TYPEK1  |                             | Alpha    |             | 1            |
| 4 | Activity Number         | SK1.PROP    |                             | Dollar   |             | 10           |
| 5 | K-1 Name                | SK1.NAME    |                             | Alphanu  |             | 55           |
| 6 | Federal EIN             | SK1.ID      |                             | Alphanu  |             | 10           |
| 7 | Sort Order for Proforma | SK1.K1SORT1 |                             | Fraction |             | 10           |
| 8 | Type of Property        | X91.1617.14 |                             | Alphanu  |             | 1            |

### Figure 9:5

- 1. Open the Organizer screen you wish to access.
- 2. Then use Shift+Ctrl+ right mouse click on the field, select Field Info, and use the detail on the screen.

# **CHAPTER 10: 1040 PFIC TEMPLATE**

The PFIC Template import feature can populate many of the fields on the 1040 **PFIC** input screens. This template is exclusively used for the 1040 tax application.

The three components of PFIC importing are:

- Template file 1040\_YYYY\_PFIC\_Template.xlsm where YYYY is the year
- Performing an Import (page 3)
- Performing an Export (page 11)

# PFIC\_TEMPLATE.XLSM

The **PFIC\_Template.xIsm** contains the data to be imported into the Organizer. This file is referred to as the Data Import Template and is provided by Thomson Reuters. Data is populated in the Excel files using the Data Import Template as the starting point.

### **Required Fields for Import**

- TR\_Setup tab
  - Firm ID
  - Account ID
  - Year
  - Tax Type
  - Locator
- TR\_1040\_PFIC\_Detail tab
  - PFIC/QEF Name
  - Ownership

### • TR\_1040\_PFIC\_Group\_Detail tab

- PFIC/QEF Name (only required if group detail will be imported)
- Ownership
- TR\_1040\_PFIC\_Group2\_Detail tab
  - PFIC/QEF Name (only required if group detail will be imported)
  - Ownership

## **Drop-down Listings**

If you have macros enabled, the spreadsheet will have a pop-up dialog when a field is selected that contains a fixed value. The selection will provide a description and, when selected, will write the correct value needed for the tax application to the field.

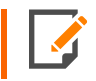

If you choose not to use the macros in the template, the details for the values needed are available on the **TR\_1040\_PFIC\_Strings** tab.

If improper values are entered, then unexpected results can occur.

# Navigation for Fields in the PFIC Template

• Organizer > Foreign Information > Return by Shareholder of PFIC or QEF > Add New

# Tabs on the PFIC Template

### Tab 1: TR\_Setup

The **TR\_Setup** tab contains header information. These fields are fixed and not variable. The firm ID, account ID, and locator number allow Thomson Reuters to match the PFIC Template to your firm's account. If any of these three contain alpha characters, they must be capitalized. Only the 1040 tax application is available for this import. The tax year begins with 2017 and forward.

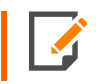

If you choose not to enable the macros, you must make sure the column heading is correct for the option you are using.

49

|   | А                  | В              |
|---|--------------------|----------------|
| 1 | Export/Import Name | PFIC           |
| 2 | Firm ID:           | client entered |
| 3 | Account ID:        | client entered |
| 4 | Year:              |                |
| 5 | Tax Type:          | 1040           |
| 6 | Locator:           | client entered |

#### Figure 10:1

### Tab 2: TR\_1040\_PFIC\_Detail

The **TR\_1040\_PFIC\_Detail** tab is where the actual data to import is located. There can be multiple rows of data. However, the first and second rows are fixed. The import will use the column descriptions to know where to import the data.

The first two columns must remain in their current location. The remaining columns can be moved or deleted to fit your needs. The combination of items in the first two columns must be unique. This means that the same name and ownership can exist only one time.

Subsequent rows will import into a single locator (locator number entered on the **TR\_Setup** tab). Each row will consist of a separate PFIC to be imported into the program.

|   | А             | В         | С                 | D               | E              |
|---|---------------|-----------|-------------------|-----------------|----------------|
|   |               |           | Suppress All 8621 | Suppress All    | Suppress This  |
|   |               |           | Income Items      | 8621 Tax Items  | 8621 Print and |
| 1 | PFIC/QEF Name | Ownership | Flowing to 1040   | Flowing to 1040 | Efile I        |
| 2 |               |           |                   |                 |                |
| 3 |               |           |                   |                 |                |
| 4 |               |           |                   |                 |                |
| 5 |               |           |                   |                 |                |

#### Figure 10:2

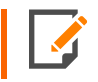

PFIC data in the return will be deleted prior to import. If you have data in the return you wish to save, please do an export first for the PFIC detail.

### Tab 3: TR\_1040\_PFIC\_Group\_Detail

The **TR\_1040\_PFIC\_Group\_Detail** tab is similar to the previous tab. This is where you would input data for group data fields. The first two columns and the first two rows are fixed. You can also import multiple rows of data. Again, the items in the first two columns should be unique.

|   | А        | В         | С                     | D                             |
|---|----------|-----------|-----------------------|-------------------------------|
|   | PFIC/QEF |           |                       |                               |
| 1 | Name     | Ownership | PFIC/QEF Reference ID | Additional Required 8621 Info |
| 2 |          |           |                       |                               |
| 3 |          |           |                       |                               |
| 4 |          |           |                       |                               |

#### Figure 10:3

| Reference ID |                                       |
|--------------|---------------------------------------|
|              | · · · · · · · · · · · · · · · · · · · |
|              | ~                                     |
|              |                                       |

#### Figure 10:4

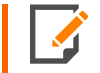

PFIC data in the return will be deleted prior to import. If you have data in the return you wish to save, please do an export first for the PFIC detail.

### Tab 4: TR\_1040\_PFIC\_Group2\_Detail

The **TR\_1040\_PFIC\_Group2\_Detail** tab is similar to the previous tab. This is where you would input data for group data fields. The first two columns and the first two rows are fixed. You can also import multiple rows of data. Please note that there can be rolled over amounts on this tab. The rolled over amounts are for prior year §1291 distributions.

|   | Α        | В         | С                         | D              | E                         |
|---|----------|-----------|---------------------------|----------------|---------------------------|
|   | PFIC/QEF |           | Distribution or           | Distribution   | Stock Holding Period      |
| 1 | Name     | Ownership | <b>Disposition Amount</b> | or Disposition | Began During Current Year |
| 2 |          |           |                           |                |                           |
| 3 |          |           |                           |                |                           |
| 4 |          |           |                           |                |                           |

#### Figure 10:5

51

In the tax return, navigating to the data is down one node. This is where there is a second Add New.

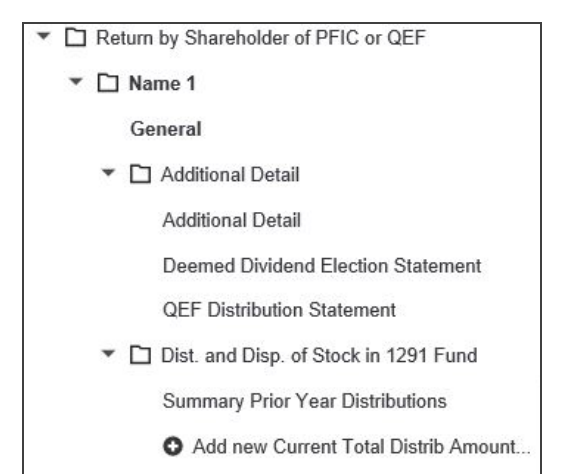

#### Figure 10:6

PFIC data in the return will be deleted prior to import. If you have data in the return you wish to save, please do an export first for the PFIC detail.

### What is Available to Import?

See the tabs **TR\_1040\_PFIC\_Map**, **TR\_1040\_PFIC\_Group\_Map**, and **TR\_1040\_PFIC\_Group2\_Map** in the template file for details on the column heading name to be used:

- XrefName
- Order to Process This Group
- TypeDesc (type of data for the field)
- field length that can be imported.

|   | A                                              | В               | С                 | D         | E                           | F        |
|---|------------------------------------------------|-----------------|-------------------|-----------|-----------------------------|----------|
| 1 | Column Heading Name                            | Windows Areas # | Windows Screens # | Xref      | Order to Process This Group | TypeDesc |
| 2 | PFIC/QEF Name                                  | 158;            | 2;                | X158.12.3 |                             | Alphanu  |
| 3 | Ownership                                      | 158;            | 2;                | X158.12.1 |                             | Alpha    |
| 4 | Suppress All 8621 Income Items Flowing to 1040 | 158;            | 2;                | X158.29.1 |                             | Alpha    |
| 5 | Suppress All 8621 Tax Items Flowing to 1040    | 158;            | 2;                | X158.29.2 |                             | Alpha    |
| 6 | Suppress This 8621 Print and Efile             | 158;            | 2;                | X158.84.0 |                             | Alphanu  |
| 7 | Suppress This 8621 from Proforma               | 158;            | 2;                | X158.84.1 |                             | Alphanu  |

#### Figure 10:7

- 1. Open the Organizer screen you wish to access.
- 2. Then use Shift+Ctrl+ right mouse click on the field, select Field Info, and use the detail on the screen.

# CHAPTER 11: 1065 RENTAL TEMPLATE

The Rental Template import feature can populate many of the fields on the 1065 **Rental** input screens. This template is exclusively used for the 1065 tax application.

The three components of Rental importing are:

- Template file 1065\_2020\_Rental\_Template.xlsm
- Performing an Import (page 3)
- Performing an Export (page 11)

# 1065\_2020\_RENTAL\_TEMPLATE.XLSM

The **Rental\_Template.xIsm** contains the data to be imported into the Organizer. This file is referred to as the Data Import Template and is provided by Thomson Reuters. Data is populated in the Excel files using the Data Import Template as the starting point.

## Required Fields for Import on Rental\_Template

- TR\_Setup tab
  - Firm ID
  - Account ID
  - Year
  - Tax Type
  - Locator
- TR\_1065\_Rental\_Detail tab
  - Activity Number
  - Address of Property

- TR\_1065\_Rental\_Group\_Detail tab (only required if group detail will be imported)
  - Activity Number
  - Address of Property

# **Drop-down Listings**

If you have macros enabled, the spreadsheet will have a pop-up dialog when a field is selected that contains a fixed value. The selection will provide a description and, when selected, will write the correct value needed for the tax application to the field.

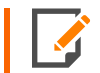

If you choose not to use the macros in the template, the details for the values needed are available on the **TR\_1065\_Rental\_Strings** tab.

If improper values are entered, then unexpected results can occur.

# Navigation for Fields in the Rental Template

• Organizer > Activity Information > Rental Real Estate > (Name) > Rental Real Estate Activity

### Tabs on the Rental Template

### Tab 1: TR\_Setup

The **TR\_Setup** tab contains header information. These fields are fixed and not variable. The firm ID, account ID, and locator number allow Thomson Reuters to match the Rental Template to your firm's account. Only the 1065 tax application is available for this import. The tax year begins with 2020 and forward.

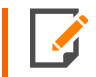

If you choose not to enable the macros, you must make sure the column heading is correct for the option you are using.

| Export/Import Name | Rental         |
|--------------------|----------------|
| Firm ID:           | client entered |
| Account ID:        | client entered |
| Year:              |                |
| Tax Type:          | 1065           |
| Locator:           | client entered |

#### Figure 11:1

### Tab 2: TR\_1065\_Rental\_Detail

The **Detail** tab is where the actual data to import is located. There can be multiple rows of data. However, the first and second rows are fixed. The import will use the column descriptions to know where to import the data.

The first two columns must remain as they are. The remaining columns can be moved or deleted to fit your needs.

Subsequent rows will import into a single locator (locator number entered on the **TR\_Setup** tab). Each row will consist of a separate Rental to be imported into the program.

| Activity Number | Address of Property | Proforma Sort | Trial Balance Property Code |
|-----------------|---------------------|---------------|-----------------------------|
|                 |                     |               |                             |

#### Figure 11:2

Rental data in the return will be deleted prior to import. If you have data in the return you wish to save, please do an export first for the Rental detail.

An export will pre-populate the required columns on the **Detail** and **Group Detail** tabs based upon return data. This can be useful as we have had support calls in the past about how data relates between the **Detail** and **Group Detail** tabs. If not correct, it will not import.

### Tab 3: TR\_1065\_Rental\_Group\_Detail

The **Group\_Detail** tab is where you would input data for group data fields. The first two columns and the first two rows are fixed. You can also import multiple rows of data.

| Activity Number | Address of Property | Pg2a Other Income Desc | Pg2a Other Income |
|-----------------|---------------------|------------------------|-------------------|
|                 |                     |                        |                   |

#### Figure 11:3

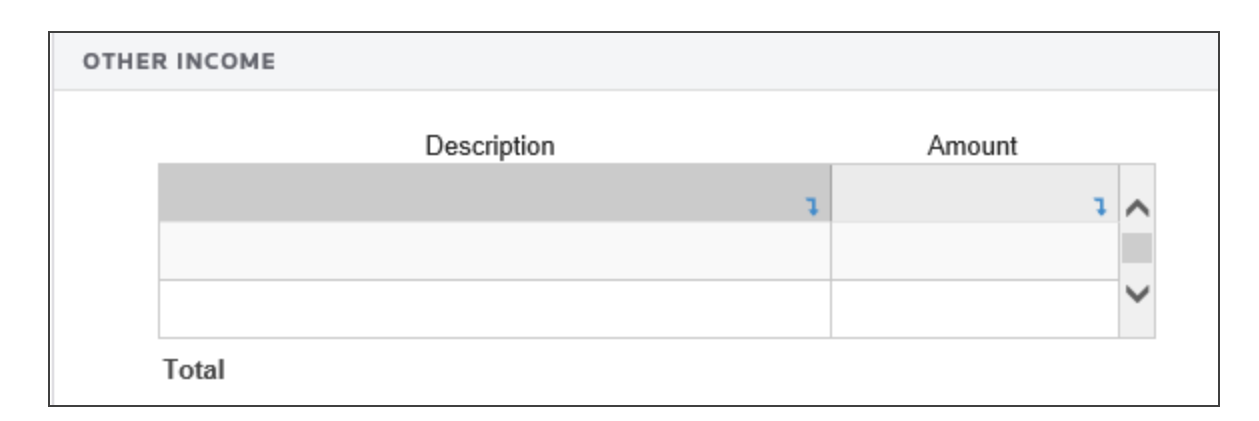

#### Figure 11:4

# What is Available to Import?

See the **TR\_1065\_Rental\_Map** and **TR\_1065\_Rental\_Group\_Map** tabs in the template file for details on the column heading name to be used:

- XrefName
- Order to Process This Group
- TypeDesc (type of data for the field)
- field length that can be imported.

|   | A                           | D          | E                           | F        | G           | Н            |
|---|-----------------------------|------------|-----------------------------|----------|-------------|--------------|
| 1 | Column Heading Name         | Xref       | Order to Process This Group | TypeDesc | TypeSpecial | Field Length |
| 2 | Activity Number             | RNTP19A01  |                             | Dollar   |             | 10           |
| 3 | Address of Property         | RNTP19A02  |                             | Alphanu  |             | 50           |
| 4 | Proforma Sort               | SETRR      |                             | Fraction |             | 10           |
| 5 | Trial Balance Property Code | X20.2248.0 |                             | Integer  |             | 5            |
| 6 | Address of Property Line 2  | RNTP19A03  |                             | Alphanu  |             | 50           |

#### Figure 11:5

- 1. Open the Organizer screen you wish to access.
- 2. Then use **Shift+Ctrl+ right mouse click** on the field, select **Field Info**, and use the XrefName detail on the screen.

# CHAPTER 12: 1040 SCHEDULE C AND E TEMPLATES

The Schedule C and E Template import feature can populate many of the fields on the 1040 **Schedule C and E** input screens. This template is exclusively used for the 1040 tax application.

The three components of Schedule C and E importing are:

- Template file 1040\_2020\_Sch\_C\_Template.xlsm or 1040\_2020\_Sch\_E\_Template.xlsm
- Performing an Import (page 3)
- Performing an Export (page 11)

# 1040\_2020\_SCH\_C\_TEMPLATE.XLSM AND 1040\_2020\_ SCH\_E\_TEMPLATE.XLSM

The **Sch\_C\_Template.xIsm** and **Sch\_E\_Template.xIsm** contain the data to be imported into the Organizer. These files are referred to as the Data Import Templates and are provided by Thomson Reuters. Data is populated in the Excel files using the Data Import Templates as the starting point.

# Required Fields for Import on Sch\_C\_Template

- TR\_Setup tab
  - Firm ID
  - Account ID
  - Year
  - Tax Type
  - Locator

- TR\_1040\_Sch\_C\_Detail tab
  - Owner
  - Activity Number
  - Activity Name
  - Federal EIN
- TR\_1040\_Sch\_C\_Group\_Detail tab (only required if group detail will be imported)
  - Owner
  - Activity Number
  - Activity Name
  - Federal EIN

## Required Fields for Import on Sch\_E\_Template

- TR\_Setup tab
  - Firm ID
  - Account ID
  - Year
  - Tax Type
  - Locator
- TR\_1040\_Sch\_E\_Detail tab
  - Owner
  - Activity Number
  - Activity Name
- TR\_1040\_Sch\_E\_Group\_Detail tab (only required if group detail will be imported)

- Owner
- Activity Number
- Activity Name

# **Drop-down Listings**

If you have macros enabled, the spreadsheet will have a pop-up dialog when a field is selected that contains a fixed value. The selection will provide a description and, when selected, will write the correct value needed for the tax application to the field.

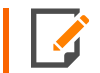

If you choose not to use the macros in the template, the details for the values needed are available on the **TR\_1040\_Sch\_C\_Strings** and **TR\_1040\_Sch\_E\_Strings** tabs.

If improper values are entered, then unexpected results can occur.

## Navigation for Fields in the Schedule C and E Templates

- Organizer > Income > Business Income > (Name) > Business Information (Sch C)
- Organizer > Income > Rent and Royalty > (Name) > Rent and Royalty Information (Sch E)

## Tabs on the Schedule C and E Templates

### Tab 1: TR\_Setup

The **TR\_Setup** tab contains header information. These fields are fixed and not variable. The firm ID, account ID, and locator number allow Thomson Reuters to match the Schedule C and E Templates to your firm's account. Only the 1040 tax application is available for this import. The tax year begins with 2019 and forward.

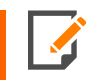

If you choose not to enable the macros, you must make sure the column heading is correct for the option you are using.

| 2 | Firm ID:    | client entered |
|---|-------------|----------------|
| 3 | Account ID: | client entered |
| 4 | Year:       |                |
| 5 | Tax Type:   | 1040           |
| 6 | Locator:    | client entered |

Figure 12:1

### Tab 2: TR\_1040\_Sch\_C\_Detail or TR\_1040\_Sch\_E\_Detail

The **Detail** tab is where the actual data to import is located. There can be multiple rows of data. However, the first and second rows are fixed. The import will use the column descriptions to know where to import the data.

The first columns (outlined in red) must remain as they are (four on Schedule C and three on Schedule E). The remaining columns can be moved or deleted to fit your needs.

Subsequent rows will import into a single locator (locator number entered on the **TR\_Setup** tab). Each row will consist of a separate Schedule C or E to be imported into the program.

|           | Α     | В               | С             | D    | E             | F                    | G                    |
|-----------|-------|-----------------|---------------|------|---------------|----------------------|----------------------|
| 1         | Owner | Activity Number | Activity Name | CIN  | Droforma Cort | Sch CE7 Brint Dotail | Supproce Drint Sch C |
| <u>' </u> | Owner | Activity Number | Activity Name | CIIN | Protonna Sort | SCITCEZ PHILL Detail | Suppress Print Scirc |
| 2         |       |                 |               |      |               |                      |                      |
| 3         |       |                 |               |      |               |                      |                      |
| 4         |       |                 |               |      |               |                      |                      |

### Figure 12:2

Schedule C or E data in the return will be deleted prior to import, depending on which template is used. If you have data in the return you wish to save, please do an export first for the Schedule C or E detail.

An export will pre-populate the required columns on the **Detail** and **Group Detail** tabs based upon return data. This can be useful as we have had support calls in the past about how data relates between the **Detail** and **Group Detail** tabs.

### Tab 3: TR\_1040\_Sch\_C\_Group\_Detail or TR\_1040\_Sch\_E\_Group\_Detail

The **Group\_Detail** tab is where you would input data for group data fields. The first four columns on Schedule C (four on Schedule E) and the first two rows are fixed. You can also import multiple rows of data.

|   | Α     | В               | С             | D   | E                      | F                   |
|---|-------|-----------------|---------------|-----|------------------------|---------------------|
|   |       |                 |               |     | Other Inventory Method | Inventory Valuation |
| 1 | Owner | Activity Number | Activity Name | EIN | Explanation            | Change Explanation  |
| 2 |       |                 |               |     |                        |                     |
| 3 |       |                 |               |     |                        |                     |
| 4 |       |                 |               |     |                        |                     |
| 5 |       |                 |               |     |                        |                     |

#### Figure 12:3

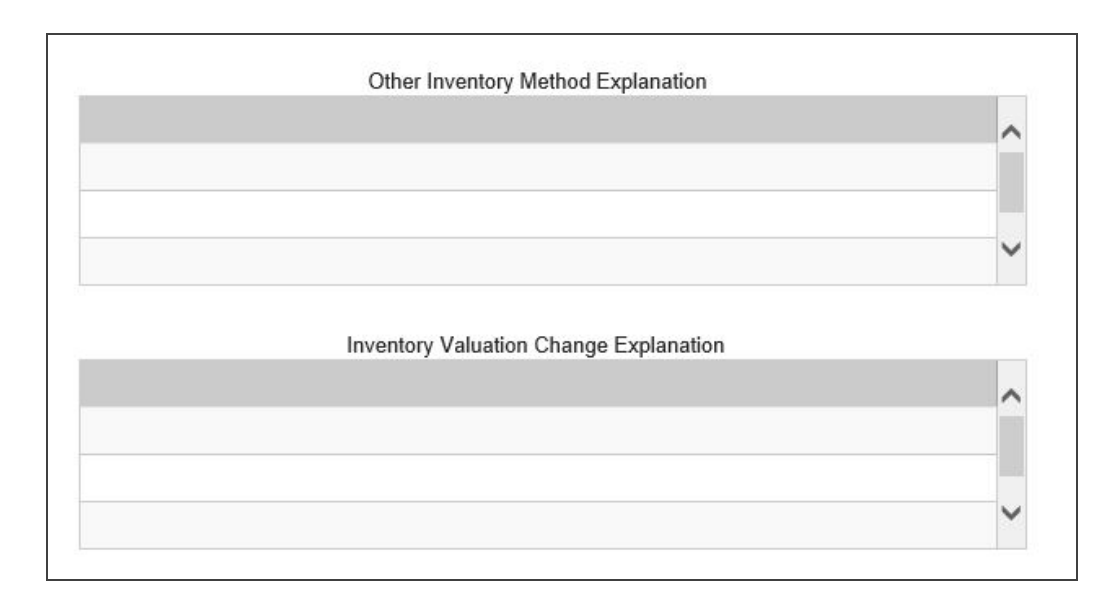

### Figure 12:4

# What is Available to Import?

See the **TR\_1040\_Sch\_C\_Map** and **TR\_1040\_Sch\_E\_Map** tabs in the template file for details on the column heading name to be used:

- XrefName
- Order to Process This Group
- TypeDesc (type of data for the field)
- field length that can be imported.

|   | А                    | D               | E                | F        | G                  | н            |
|---|----------------------|-----------------|------------------|----------|--------------------|--------------|
| 1 | Column Heading Name  | Xref            | Order to Process | TypeDesc | <b>TypeSpecial</b> | Field Length |
| 2 | Owner                | BUS.OWNER       |                  | Alpha    |                    | 1            |
| 3 | Activity Number      | BUS.PROPNUMBER  |                  | Dollar   |                    | 10           |
| 4 | Activity Name        | BUS.BUSNAME     |                  | Alphanu  |                    | 35           |
| 5 | EIN                  | BUS.EMPLIDENTNO |                  | Alphanu  |                    | 11           |
| 6 | Proforma Sort        | X87.883.3       |                  | Fraction |                    | 10           |
| 7 | Sch CEZ Print Detail | X87.395.16      |                  | Alphanu  |                    | 1            |

#### Figure 12:5

- 1. Open the Organizer screen you wish to access.
- 2. Then use Shift+Ctrl+ right mouse click on the field, select Field Info, and use the detail on the screen.

# CHAPTER 13: 1041 K-1 TEMPLATE

The K-1 Template import feature can populate many of the fields on the 1041 **Schedule K-1** input screens. This template is exclusively used for the 1041 tax application.

The three components of K-1 importing are:

- Template file 1041\_2020\_Sch K\_1\_Template.xlsm
- Performing an Import (page 3)
- Performing an Export (page 11)

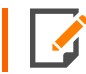

At this time, we do not support PTP K-1s with the 1041 K-1 Template.

# 1041\_2020\_SCH\_K\_1\_TEMPLATE.XLSM

The **K1\_Template.xIsm** contains the data to be imported into the Organizer. This file is referred to as the Data Import Template and is provided by Thomson Reuters. Data is populated in the Excel files using the Data Import Template as the starting point.

# **Required Fields for Import**

- TR\_Setup tab
  - Firm ID
  - Account ID
  - Year
  - Tax Type
  - Locator

- TR\_1041\_Sch\_K\_1\_Detail tab
  - Entity Type
  - Activity Number
  - K-1 Name
  - Federal EIN
- TR\_1041\_Sch\_K\_1\_Group\_Detail tab (only required if group detail will be imported)
  - Entity Type
  - Activity Number
  - K-1 Name
  - Federal EIN

# **Drop-down Listings**

If you have macros enabled, the spreadsheet will have a pop-up dialog when a field is selected that contains a fixed value. The selection will provide a description and, when selected, will write the correct value needed for the tax application to the field.

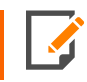

If you choose not to use the macros in the template, the details for the values needed are available on the **TR\_1041\_Sch\_K\_1\_Strings** tab.

If improper values are entered, then unexpected results can occur.

## Navigation for Fields in the K1 Template

• Organizer > Income > K-1 Income > (Name) > K-1 Information

# Tabs on the K1 Template

### Tab 1: TR\_Setup

The **TR\_Setup** tab contains header information. These fields are fixed and not variable. The firm ID, account ID, and locator number allow Thomson Reuters to match the K-1 Template to your firm's account. Only the 1041 tax application is available for this import. The tax year begins with 2019 and forward.

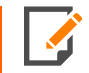

If you choose not to enable the macros, you must make sure the column heading is correct for the option you are using.

|   | А                  | В              |
|---|--------------------|----------------|
| 1 | Export/Import Name | Sch_K_1        |
| 2 | Firm ID:           | client entered |
| 3 | Account ID:        | client entered |
| 4 | Year:              | 1              |
| 5 | Tax Type:          | 1041           |
| 6 | Locator:           | client entered |
|   |                    |                |

#### Figure 13:1

### Tab 2: TR\_1041\_Sch\_K\_1\_Detail

The **TR\_1041\_Sch\_K\_1\_Detail** tab is where the actual data to import is located. There can be multiple rows of data. However, the first and second rows are fixed. The import will use the column descriptions to know where to import the data.

The first four columns must remain as they are. The remaining columns can be moved or deleted to fit your needs.

Subsequent rows will import into a single locator (locator number entered on the **TR\_Setup** tab). Each row will consist of a separate Schedule K-1 to be imported into the program.

|   |   | А           | В               | С        | D           | E          | F             | G                   |
|---|---|-------------|-----------------|----------|-------------|------------|---------------|---------------------|
| 1 | 1 | Entity Type | Activity Number | K-1 Name | Federal EIN | Sort Order | Property Type | Other Property Type |
| 2 | 2 |             |                 |          |             |            |               |                     |
| 3 | 3 |             |                 |          |             |            |               |                     |
| 4 | 4 |             |                 |          |             |            |               |                     |

#### Figure 13:2

K-1 data in the return will be deleted prior to import. If you have data in the return you wish to save, please do an export first for the K-1 detail.

An export will pre-populate the required columns on the **Detail** and **Group Detail** tabs based upon return data.

### Tab 3: TR\_1041\_Sch\_K\_1\_Group\_Detail

The **TR\_1041\_Sch\_K\_1\_Group\_Detail** tab is where you would input data for group data fields. The first four columns and the first two rows are fixed. You can also import multiple rows of data.

65

1041\_2020\_Sch\_K\_1\_Template.xlsm

|   | А           | В               | С        | D           | E                   | F                        | G                   | Н                   |
|---|-------------|-----------------|----------|-------------|---------------------|--------------------------|---------------------|---------------------|
|   |             |                 |          |             | Pg1 Oth Port Income |                          | Pg1 Oth Port Income | Pg1 Oth Port Income |
| 1 | Entity Type | Activity Number | K-1 Name | Federal EIN | Description         | Pg1 Oth Port Income Type | Amount              | Amount CA           |
| 2 |             |                 |          |             |                     |                          |                     |                     |
| 3 |             |                 |          |             |                     |                          |                     |                     |
| 4 |             |                 |          |             |                     |                          |                     |                     |

### Figure 13:3

| Description* | Туре | Federal | CA if different |
|--------------|------|---------|-----------------|
|              | 9    |         |                 |
|              |      |         |                 |
|              | *    |         |                 |
|              |      |         |                 |
|              |      |         |                 |

### Figure 13:4

# What is Available to Import?

See the **TR\_1041\_Sch\_K\_1\_Map** tab in the template file for details on the column heading name to be used:

- XrefName
- Order to Process This Group
- TypeDesc (type of data for the field)
- field length that can be imported.

|   | A                   | D             | E                           | F        | G           | Н            |
|---|---------------------|---------------|-----------------------------|----------|-------------|--------------|
| 1 | Column Heading Name | Xref          | Order to Process This Group | TypeDesc | TypeSpecial | Field Length |
| 2 | Entity Type         | F15A.K1TYPE   |                             | Alpha    |             | 1            |
| 3 | Activity Number     | F15A.SETNO    |                             | Dollar   |             | 10           |
| 4 | K-1 Name            | F15A.K1NAME   |                             | Alphanu  |             | 40           |
| 5 | Federal EIN         | F15A.IDNO     |                             | Alphanu  |             | 11           |
| 6 | Sort Order          | F15A.KSORT1   |                             | Fraction |             | 10           |
| 7 | Property Type       | F15A.F15TYPPR |                             | Integer  |             | 1            |

### Figure 13:5

- 1. Open the Organizer screen you wish to access.
- 2. Then use Shift+Ctrl+ right mouse click on the field, select Field Info, and use the detail on the screen.
# **CHAPTER 14: DELETING DATA ON IMPORT**

# HOW DATA IS DELETED ON IMPORT

The data template import will delete data before the new information is imported. This will ensure that, after the import, the information will match the data you imported. There is no option to partially import some of the data or partially delete some of the data. During the data template import process, the following occurs:

- 1. The locator is opened.
- 2. A search is performed to determine the data to delete.
- 3. The data is deleted.
- 4. The new data is imported.
- 5. A full compute of the locator is performed.
- 6. The locator is closed.

You will want to export the data for the locator prior to making modifications to the data you will be importing. This will ensure that the data currently in the locator will not be lost when the new data is imported.

Data that is determined to be deleted is listed in the published template file on the mapping tab. If the fields are listed, all the fields on those screens are deleted. Please note that the deleting of the fields is controlled by the Thomson Reuters template file. If you add or remove items from the mapping tab in the template before you import, it will not affect the fields that are deleted. This is particularly important on larger templates.

| TEMPLATE NAME           | ORGANIZER SCREENS | DELETE IMPACT                        |
|-------------------------|-------------------|--------------------------------------|
| Asset                   | Multiple          | Large. All assets on an activity.    |
| Capital Gain            | Single            | Repetitive capital gains.            |
| Charitable Contribution | Single            | Repetitive charitable contributions. |
| Crypto Gain             | Single            | Repetitive crypto gains.             |

| TEMPLATE NAME                                   | ORGANIZER SCREENS | DELETE IMPACT                                 |
|-------------------------------------------------|-------------------|-----------------------------------------------|
| Activity                                        | Multiple          | Large. All related activities in the locator. |
| <ul> <li>Brokerage Stmt<br/>(1040)</li> </ul>   |                   |                                               |
| <ul> <li>K-1 (1040 and 1041)</li> </ul>         |                   |                                               |
| <ul> <li>Rental (1065)</li> </ul>               |                   |                                               |
| <ul> <li>Schedule C and E<br/>(1040)</li> </ul> |                   |                                               |
| PFIC                                            | Multiple          | Large. All PFICs in the locator.              |

We will now look at the following templates:

- Asset
- Capital Gain, Charitable Contribution, Crypto Gain
- Activity types: (Brokerage Stmt., K-1, Rental, Schedule C, Schedule E)
- PFIC

### **Asset Template**

The asset template imports data separately for each activity. All assets for that activity will be deleted prior to the import. This includes all the related federal and state depreciation Organizer data. All asset templates behave the same.

If you have a few assets you want to add to the activity in a locator, do the following:

- 1. Export the data template for the locator.
- 2. Add the new assets to the end of the spreadsheet.
- 3. Import the data import template.

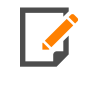

If the data import template you import only contains the new assets, you will delete all your existing assets in the activity and will only have assets from the spreadsheet in the locator. This can cause an unintentional loss of data.

After the import, the data order in the spreadsheet will match the data order in the locator.

### Capital Gain, Charitable Contribution, Crypto Gain Templates

The capital gain, charitable contributions, and crypto gain templates all import onto a single screen. All of the related data on that screen will be deleted during the import process. For example, the locator has ten stock sales in the return prior to the import, and the data import template has only four stock sales. The original ten stock sales will be deleted, and the four stock sales will be imported. After the import, the locator will have four stock sales. While the capital gains screen is a repetition when you go to another stock sale, all the multiple stock sales that exist on that screen will be deleted.

The order the data is in the spreadsheet will match the order of the data in the locator after the import. All single Organizer input templates behave the same.

## Activity Type Templates

### (Brokerage Statement, K-1, Rental, Schedule C, Schedule E)

The activity type templates import data for the specified activities. These will be deleted and updated one at a time to maintain the existing order of the activities in the locator.

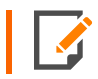

Only the data in the data import template will be in the locator after you import.

We will maintain the order of the activities in the locator. The data order in the spreadsheet may not match the data order in the locator after the import.

If you have an activity you want to add to the locator or data, you want to update in an existing activity.

- 1. Export the data template for the locator.
- 2. Make your modifications in the spreadsheet.
- 3. Import the data import template.

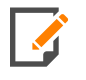

The best practice for activities is to export first as multiple Excel tabs will need the required columns populated with data (tabs **Detail** and **Group**). To manually enter this is difficult to get right if there are dozens or even hundreds of activities on one return.

Only the data in the data import template will be in the locator after you import. Do not remove activities from the spreadsheet unless you no longer want them to be in the locator.

## **PFIC Template**

The PFIC template imports data for all PFIC data. All PFIC data will be deleted prior to the import. The data on a single Organizer screen will be deleted during the import process. For example, the locator has ten PFIC items in the return prior to the import and the data import template has only four. The original ten PFIC items will be deleted, and the four new ones will be imported. After the import, the locator will have four PFIC items. While the PFIC screen is a repetition when you go to another PFIC item, all the multiple PFICs that exist on that screen will be deleted.

The order the data is in the spreadsheet will match the order of the data in the locator after the import.

# EXAMPLE

## Asset Template Example

The asset template contains all the assets for one activity. Each activity will have an asset template file. You can upload multiple asset template for one locator at the same time.

The naming conversion of the files created from the export are:

Activity Type\_Activity Number\_Client Entered Name\_Template Type(Asset).xlsm.

Below is an example of the files for one 1040 return's upload from an export. Note that there can be multiple Schedule C, Schedule F, rentals, etc. in one batch. You do not have to do one import at a time.

\_Business-(SchC)\_101\_Sch-C-Property--1\_Asset.xlsm Business-(SchC)\_502\_Sch-C-Property--2,-blank-no-assets\_Asset.... \_Business-(SchC)\_695\_Sch-C-Property--3,-with-assets\_Asset.xlsm Business-(SchC)\_1020\_Sch-C-Property--4,-1k-Detail\_Asset.xlsm Employee-Business-Expense-(Form2106)\_1005\_EBE-1-blank\_Asse... \_Employee-Business-Expense-(Form2106)\_1006\_EBE-2-Assets\_Ass... Farm-(SchF)\_1\_Sch-F--1\_Asset.xlsm Farm-(SchF) 22 Sch-F.--2-blank-no-assets Asset.xlsm Farm-(SchF)\_400\_Sch-F,-3,-with-assets\_Asset.xlsm Farm-(SchF) 1025 Sch-F,-4,-1k-detail Asset.xlsm \_Farm-Rental-(Form4835)\_358\_Farm-4835-option-1-assets\_Asset.x... Farm-Rental-(Form4835)\_366\_Farm-4835-option-1-blank\_Asset.x... Farm-Rental-(Form4835)\_1026\_Farm-4835-option-1-assets-1k\_As... \_Rental-Real-Estate-(SchE)\_111\_Rental--1-House\_Asset.xlsm Rental-Real-Estate-(SchE)\_779\_3344-Jefferson--2\_Asset.xlsm Rental-Real-Estate-(SchE)\_1021\_Rental--3-1k-Detail\_Asset.xlsm Schedule-K1-(Estate)\_703\_Sch-K1-Trust-1,-blank\_Asset.xlsm \_Schedule-K1-(Estate)\_704\_Sch-K1,-Trust-2,-assets\_Asset.xlsm Schedule-K1-(Estate)\_1022\_Sch-K1-Trust-3-1k\_Asset.xlsm \_Schedule-K1-(Partnership)\_701\_Sch-K1-PS-blank\_Asset.xlsm \_Schedule-K1-(Partnership)\_702\_Sch-K1-PS-Assets\_Asset.xlsm Schedule-K1-(Partnership)\_1023\_Sch-K1-PS-3-1k-Detail\_Asset.xlsm Schedule-K1-(Scorp)\_705\_Sch-K1,-Scorp-1,-blank\_Asset.xlsm \_Schedule-K1-(Scorp)\_706\_Sch-K1,-Scorp-2,-assets\_Asset.xlsm Schedule-K1-(Scorp)\_1024\_Sch-K1,-Scorp-3-1k-Detail\_Asset.xlsm

#### Figure 14:1

When the delete routine processes the screens to delete for assets, it will include the Organizer screens such as **Depreciation Detail**, **State Depreciation**, **Retirement/Disposal**, and **4562 Vehicle Mileage**.

# CHAPTER 15: CHANGES FOR THE 2020 TAX YEAR

We have released a new rental template for 1065 as of 4/23/2021.

# **CHAPTER 16: FAQS**

#### Can I add extra tabs?

Yes, you can add tabs to the spreadsheet file. Please note that what is on those tabs will not be imported into the program.

#### Can I change the file name?

Yes, you can change the name of the Data Import Template prior to import. However, if you save the file as a \*.xlsx file and do not save it as a \*.xlsm (macro) file, then the macros are not saved and the drop-downs are not available.

#### Can I save the template to an earlier Excel version such as an XLS?

No, the earlier file types are not compatible for import.

#### Is it Acceptable to copy and paste into tab TR\_XXXX\_TemplateName\_Detail?

Yes, values will be imported. However, the first column must stay as the first column (see details above).

#### Can I change the formulas in the spreadsheet?

Yes, you can change the formula to meet your needs. We have added formulas to the template file to assist with data entry.

### Can I add columns to the spreadsheet on the TR\_XXXX\_TemplateName\_Detail tab?

Yes. Only the first column must remain as the first column (see details above).

#### If I want to copy and paste, I will not be using the macros. Is that acceptable?

Yes. However, make sure you paste the correct values when required. See tab **TR\_XXXX\_TemplateName\_ Strings** for the values that must be used.

#### Will the import create a new locator?

No, the locator must already exist for the tax year being imported. That existing locator number will be entered on the **TR\_Setup** tab.

#### Can I use an existing spreadsheet as the starting point?

Yes, the setup may take some time. As an alternative, take your existing spreadsheets and insert the tabs into the template file. This will save you setup time. You can use formulas in Excel to transfer and/or concatenate the data from your existing format.

#### Are special characters allowed when using the data import templates?

No, special characters are not allowed. On export, an Excel file is created. If any of the following characters are in an activity name, we will modify the name of the exported file. These characters will be replaced by a hyphen in the file name.

File name layout: Locator\_Activity Type\_Activity Number\_Activity Name\_Template Name. XLSM

Examples:

- A123456Y\_Rental Real Estate-(SchE)\_101\_3344 Jefferson #2\_Asset.XLSM
- A123456Y\_Rental Real Estate-(SchE)\_101\_3344-Jefferson—2\_Asset.XLSM

(Space and # replaced by two hyphens)

If there is data in the return other than the activity names with the special characters, an export has a good chance of failing. Please make sure not to use the following characters.

#### Special characters that are not allowed are:

- # Pound
- % Percent
- & Ampersand
- { Left bracket
- } Right bracket
- \Back slash

- < Left angle bracket</li>
- > Right angle bracket
- \* Asterisk
- . Period
- ? Question mark
- / Forward slash
- \$ dollar sign
- ! Exclamation point
- 'Single quotes
- "Double quotes
- : Colon
- @ At sign
- Blank spaces

### Can I have a carriage return in the import?

No, carriage returns will not work.

#### How do blanks import?

They do not import. If you have a value in the tax return that needs to be removed or set to a blank, please change it in the tax return.

### Can I use NONE for an amount field?

No, *NONE* will not be imported into an amount field.

77

### Why didn't the import finish?

There can be various reasons why an import was not performed. Select the **Batch Status** button, and then select details for the particular batch. The import status can be one of the following when issues exist:

- locator busy, try again (a user has the return open while the import is queued)
- Import Failed, Duplicate Important Field Values On XYZ Sheet (*XYZ Sheet* is the name of the template type containing the problem in the import file). There will be more than one identical name in the required column on the **Detail** tab and at least another instance on the **Group** or **Group2** tabs. As there are at least two identically named on the **Detail** tab, the program does not know how to match up the same on the **Group/Group2** tab. The workaround is for the user to provide unique names on the **Detail** tab are not possible.
- invalid or missing required fields (Asset Description or Account ID, for example, is missing or invalid)
- invalid setup properties (setup tab has invalid data)
- parsing failed (required data missing on setup tab; missing firm ID or account number)
- **import complete with errors** (for example, data type did not match field or data length was longer than field length)
- **no locators parsed** (import file did not contain locators)

- Import failure with a reason for the failure (wrong locator in import file, missing required values, etc.).
  - Wrong locator means there is a mismatch between the template and the batch system.
  - The locator number, firm, and account number must be in upper case if they contain alpha characters.
  - The status details will mention *Duplicate Important Field Values*. This can affect the broker stmt, capital gains, K1, Schedules C & E, or PFIC templates. If there is a duplicate description on the detail tab and there is data on the group tab, this will occur. An example of this is the **Name 2** with the **S** combination in this picture. This happens because we cannot tie out the group tab detail to the detail tab with multiple duplicate rows on the detail tab. If the ownership on the second **Name 2** was a **T**, then it would import.

|   | Α        | В         |    |
|---|----------|-----------|----|
|   | PFIC/QEF |           | s  |
| 1 | Name     | Ownership | It |
| 2 |          |           |    |
| 3 | Name 1   | Т         | х  |
| 4 | Name 2   | S         | х  |
| 5 | Name 2   | S         |    |

#### Figure 16:1

The pseudocode behind this is as follows:

```
If group tab exists and contains data,
If on detail tab duplicates exist,
Then do not process.
If on detail tab duplicates do not exist,
```

Then process and import.

If a large batch of returns is submitted, intermediate statuses will be displayed.

 Required Data on Sch\_K\_1\_Group Detail Sheet Not Defined in Sch\_K\_1 Sheet. This occurs on the Schedule K-1 templates. Something does not match between the group and detail sheets. For example, the ownership, activity, activity number, K-1 Name, or Federal EIN on the group tab does not have a corresponding identical match on the detail tab. Make sure your activities are sorted on the activity number column on both tabs. Users have been found to sort based upon the Sort Order for Proforma column and then lose track of their activities. After losing track of where they were, they enter an incorrect activity number or name.

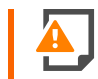

If you mismatch these and you have hundreds of K-1s in your template, it will take hours to find the problem.

 Import processes, but you cannot find the assets. This is most likely in an 1120 top consolidated return. Please import into a lower level return that feeds into the top consol. Asset detail is meant to be entered at the parent or subsidiary level.

#### How do I know the import finished?

The proper status is *Data Import Template Import Complete*. Besides the error statuses, possible intermediate statuses are:

- locator found begin processing
- queued for import
- queuing for import batch jobs.

#### Why isn't my export finishing?

If you attempt to export data from a tax return, the tax return must be closed. If it is not closed, the export will fail. The batch message for that will be *Export Failed* – and the name of the template. Also, you could possibly see a message similar to *Error: The process cannot access the file because it is being used by another process.* 

An export could also fail if the data contains invalid characters. See above for the invalid character list.

Another batch message could be *Unable to Export*. The most likely reason is that the data is invalid for what Excel is going to expect for a given field. In the tax return and related to the asset template, one of these fields is labeled **Date placed in service (Print only)**. If a non-date value is entered in this return field such as *VAR 2021 or 01/01/21*, the value must be in the following format, such as *06/01/2021*. The Excel formatting for that field is a date, and we are preventing a non-date value from being exported. Please change the data to a date in the format *xx/xx/xxxx*.